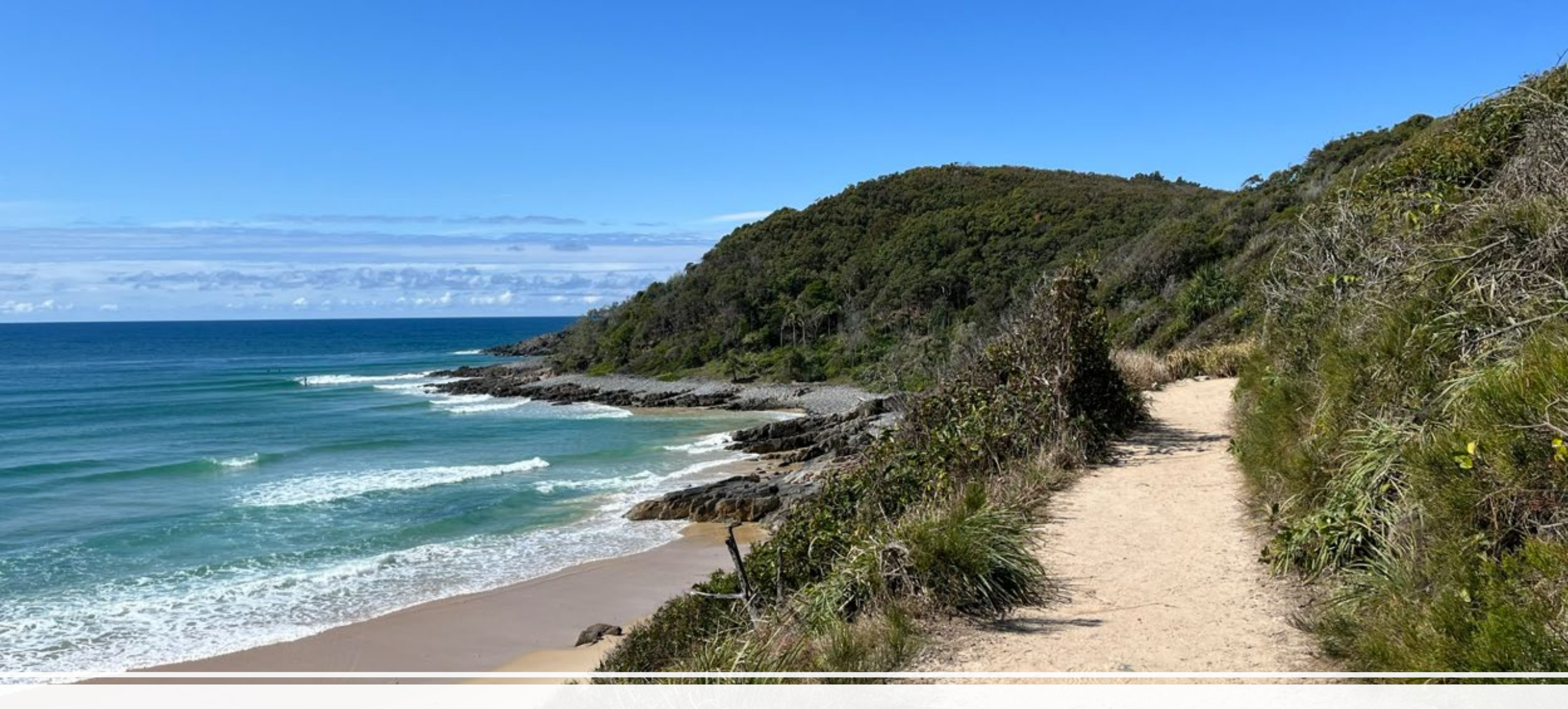

#### Best Practice Trail Auditing using Digital Platforms

# Where we're going today ..

we'll be looking at:

- Auditing background and Trail Vision evolution
- What is best practice trail auditing
- Audit processes
- Reporting and leveraging audit outcomes
- Using technology in trail auditing
- Trail Vision demonstration

AND ...

you'll be able to book a spot on our 'trail' too .....

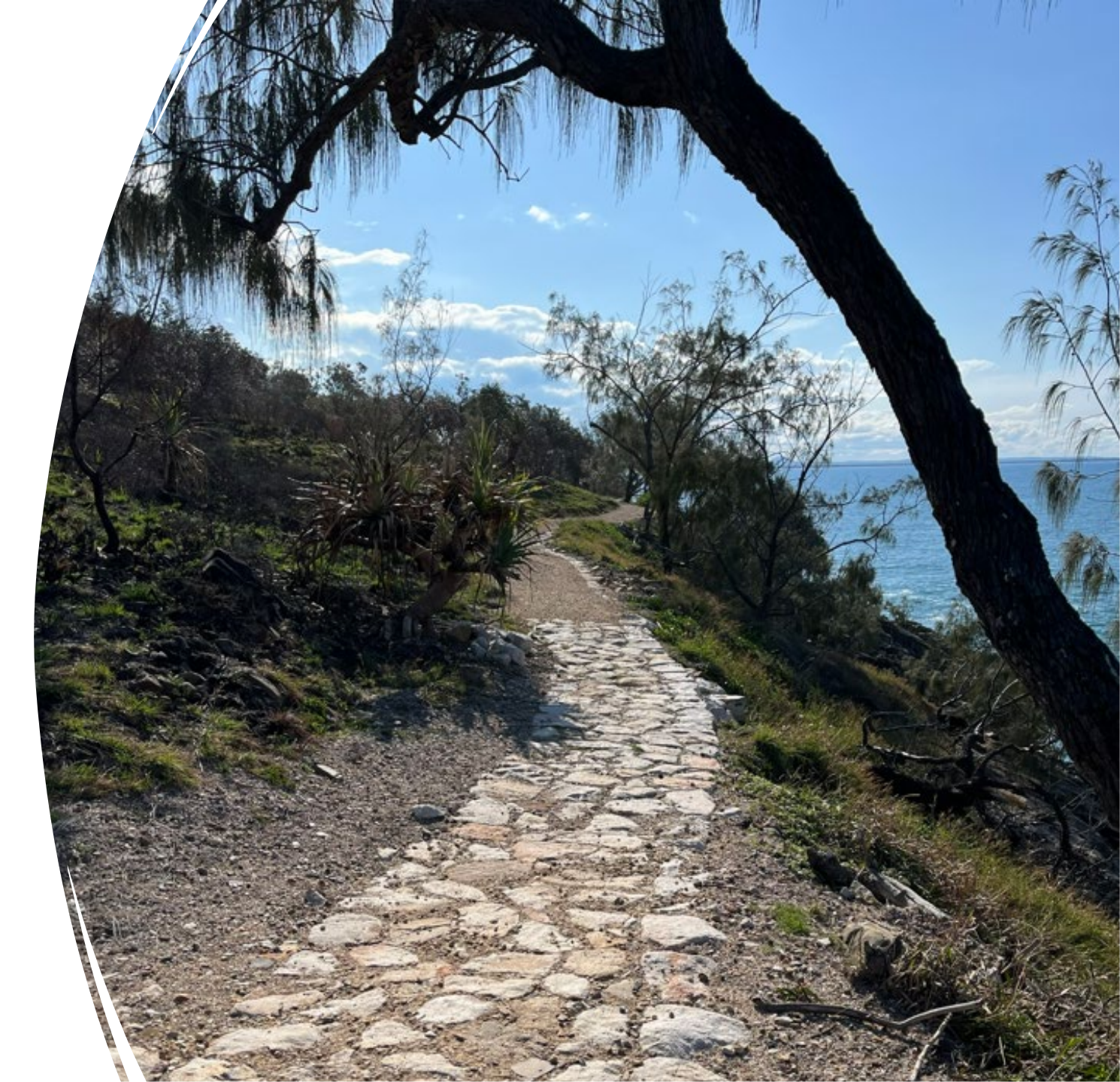

Trails Background and Trail Vision Evolution

- Auditing trails for almost 10 years
- 1 day in field = 2 days in office doing reports – had to be a better way
- Created beta version of software to simplify, improve accuracy and quality
- Created Trail Vision to build enterprise level trail management software
- Trails are assets, need to collect, analyze and present data to demonstrate

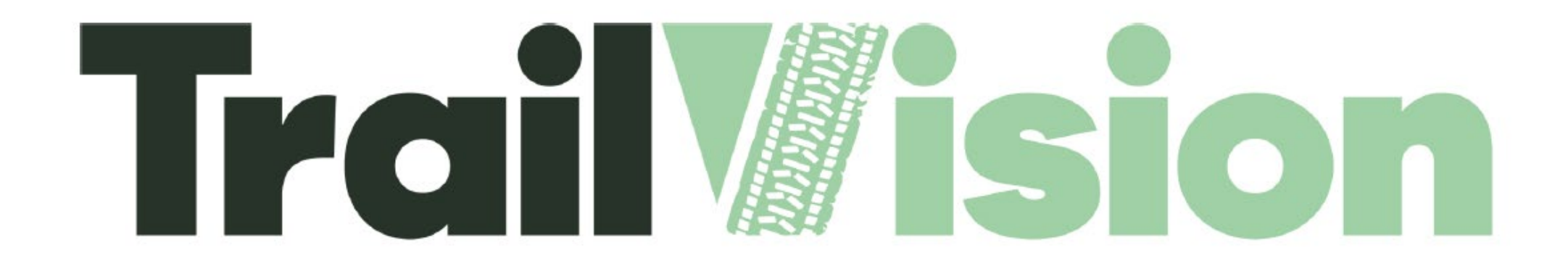

Our Vision

To change the way trails around the world are built and managed.

Our platform empowers people to create world class trail experiences through data.

# Why do we audit trails?

- You cannot improve what you don't measure
- Audits are a snapshot in time, but over time, trends emerge
- Critical risk mitigation strategy
- Key data collection process for asset management
- Provides justification for capital, operations, and maintenance budgets
- Improve user experiences across your trail network
- Improve return on investment from your trails

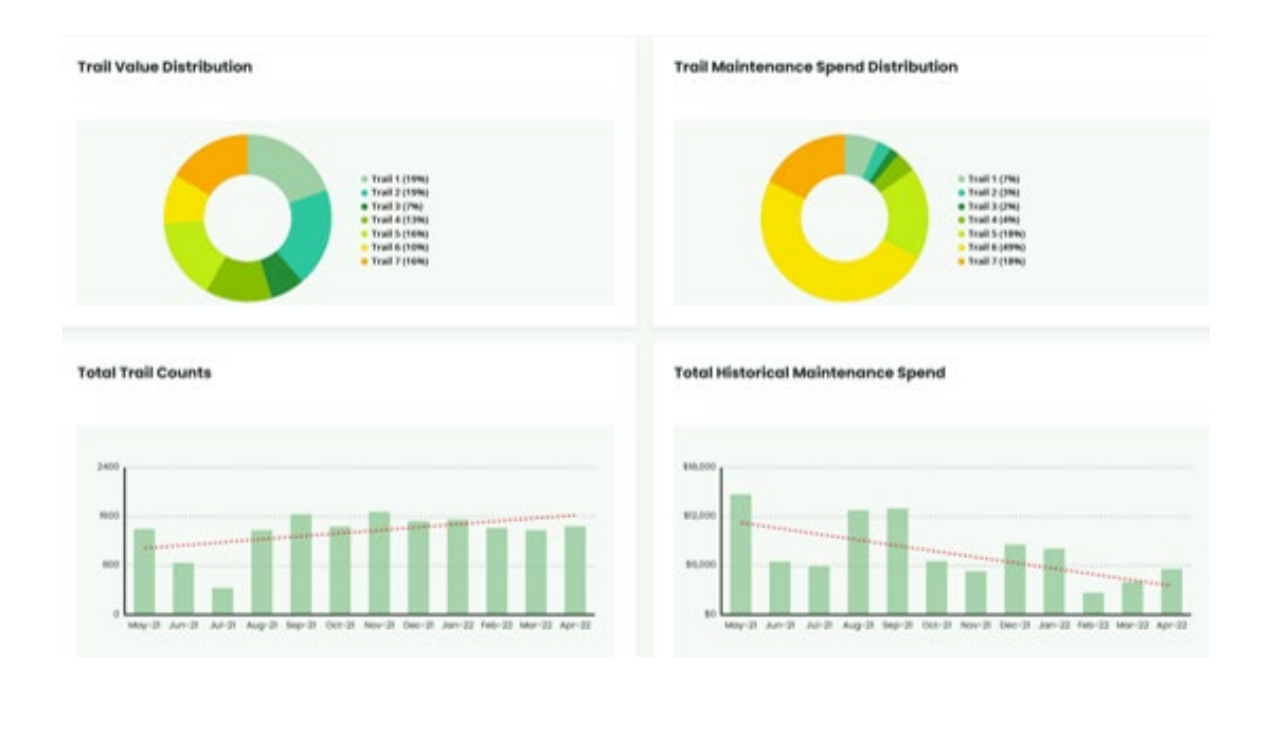

# Trail Asset Management Lifecycle

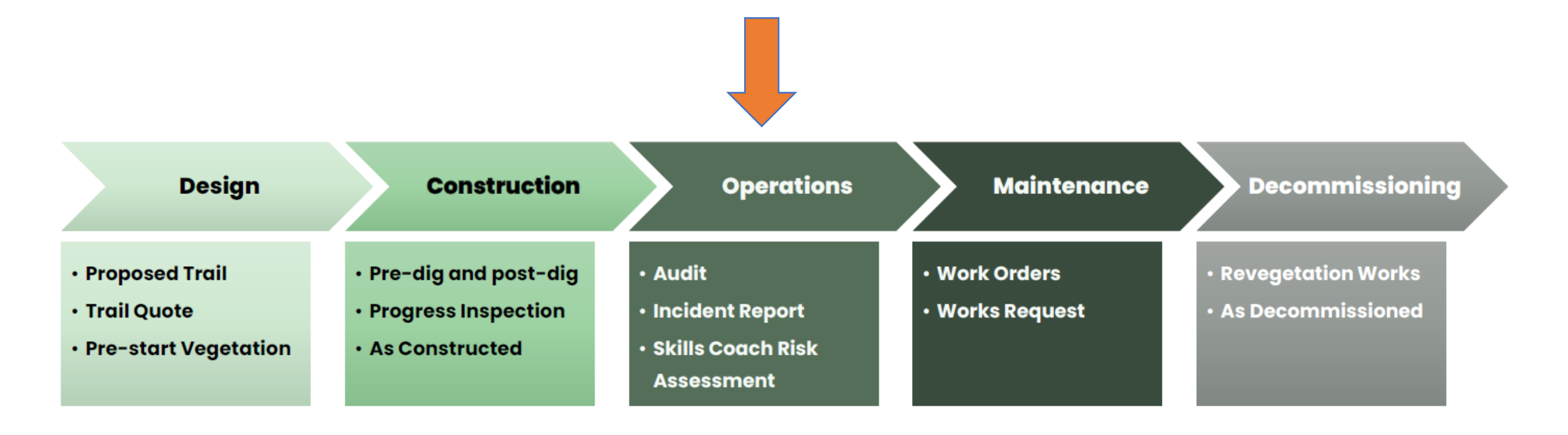

# Best Practice Trail Auditing

- All audits should have a clearly defined purpose and outcome
- Auditing needs to be standardised to achieve valid outcomes
- Use same criteria, same methods, same tools
- Auditors need to have a uniform understanding of the purpose of the audit
- Auditors need to have a uniform understanding of how to evaluate trail elements
- Quality auditing takes time

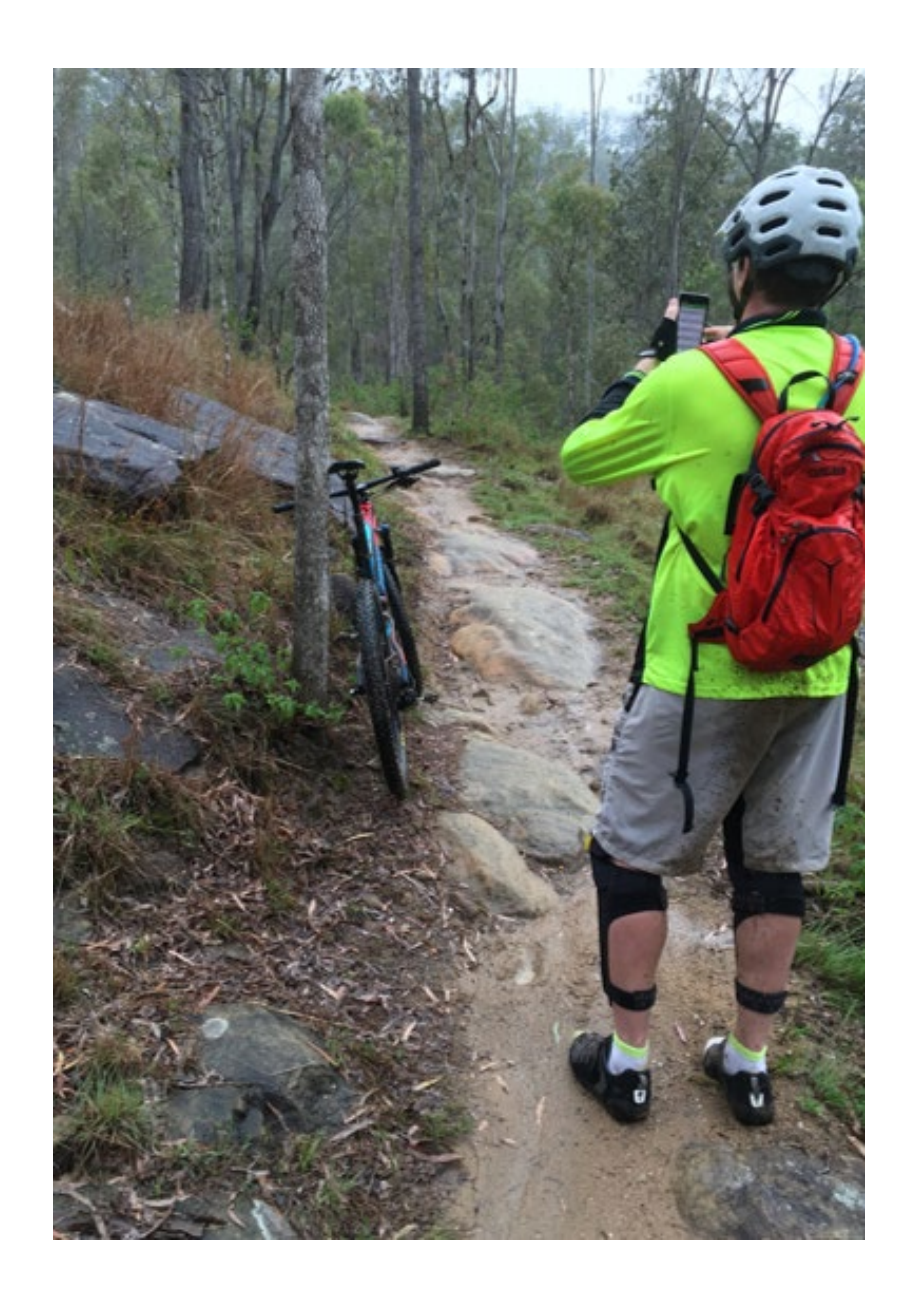

## Point Auditing versus Section Auditing

**Point Auditing** 

- Detailed evaluation of each issue identified along the length of the trail
- Used to develop scopes of work for volunteers or contractors
- Number of issues per km of trail metrics can be defined and tracked
- Critical issues can be identified and addressed proactively
- Can be time consuming

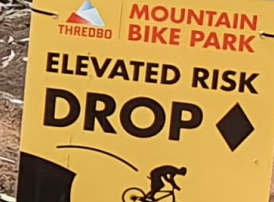

Bike Patrol 6459 4147

MOUNTAIN BIKE PARK

EASIE

# Point Auditing Versus Section Auditing

#### Section Auditing

- Evaluating sections of trail or the whole trail rather than individual points
- Rate each section against the average rating / worse rating
- Provides an overarching trail condition for trend analysis
- More time efficient therefore can be done more regularly

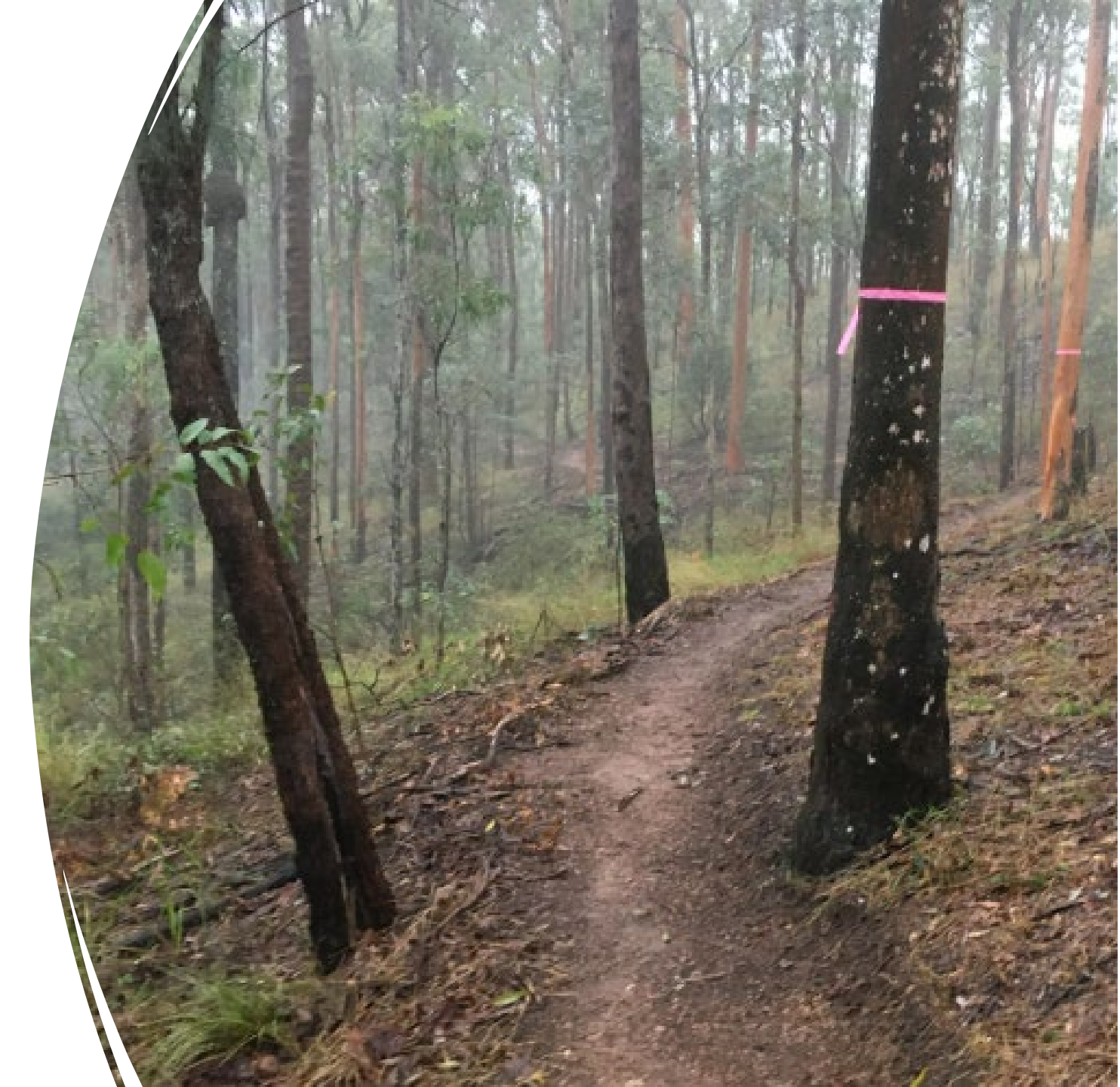

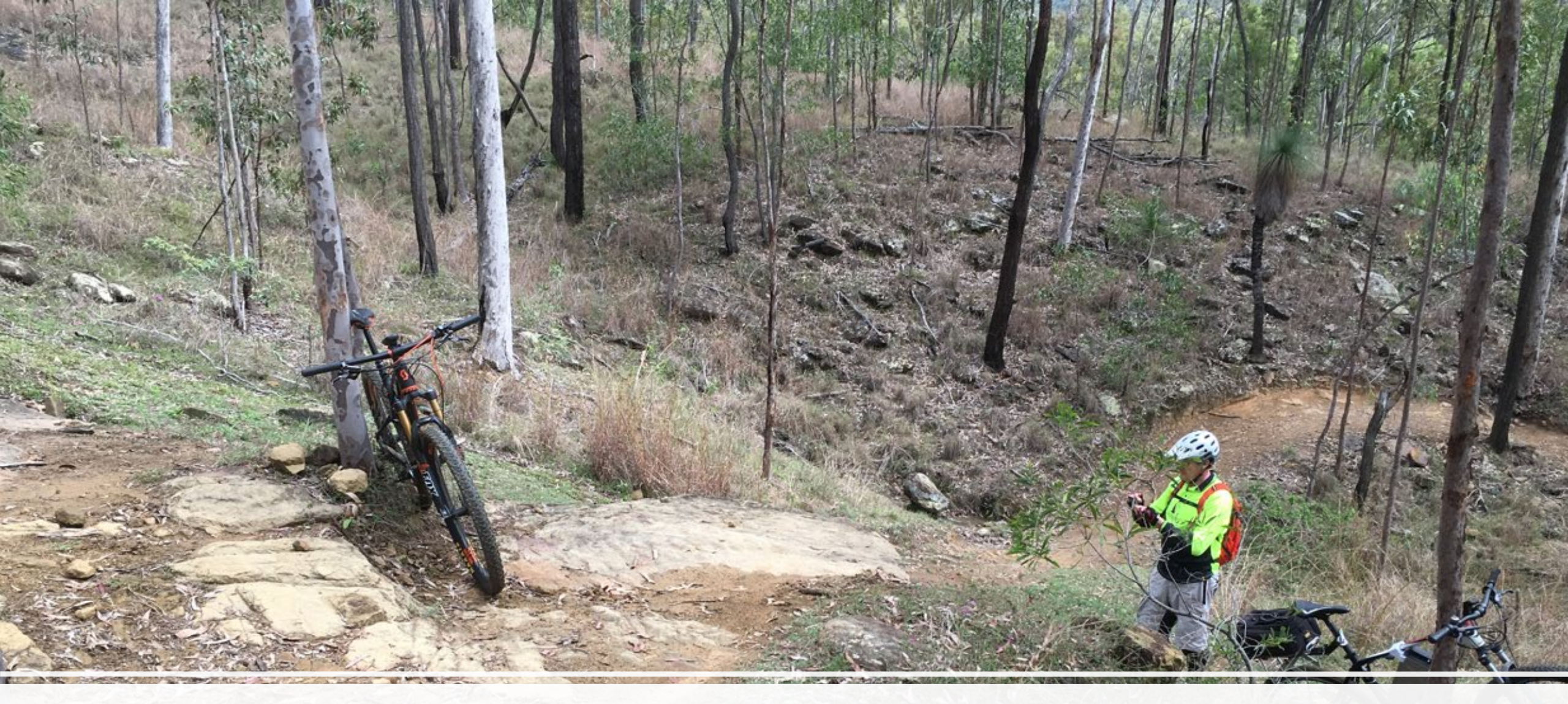

#### 1. Confirm the purpose of the audit

- What are you trying to capture
- What are you trying to prove
- Has an event triggered the audit
- Is this the first audit or is there audit history available
- Will a maintenance scope of work be developed as a result of the audit

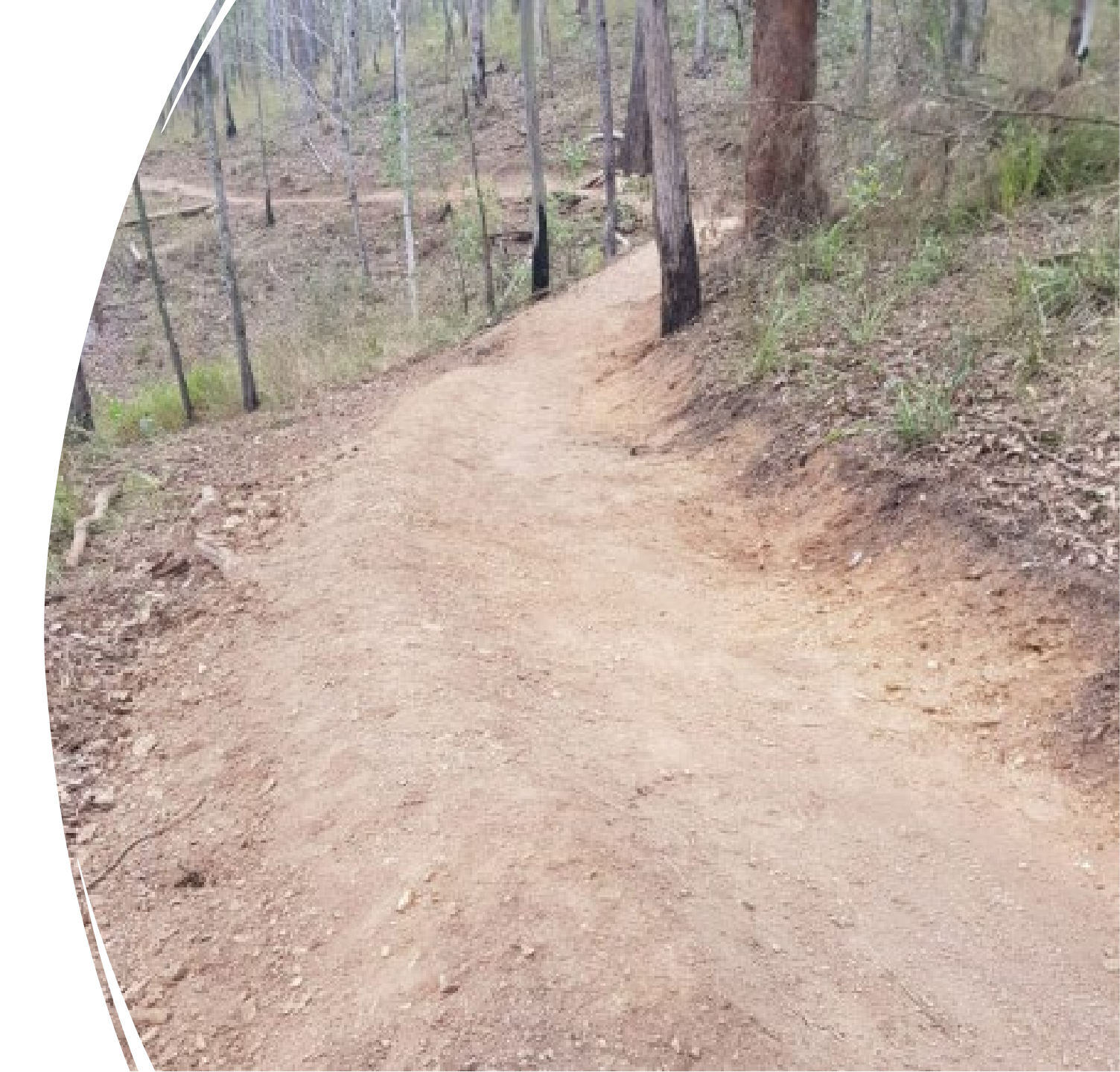

#### 2. Confirm data collection requirements and outputs

- What data will you need following the audit
- How much detail do you really need detail = time
- Does historic data exist? This will guide how you structure your audit
- How will you capture and analyse the data
- How will you present the audit outcomes – start with the end in mind
- Plan B for data capture if tech fails

#### 3. Fieldwork Plan

- Logistics to get to the location
- Walk / ride / drive the trail field time calculation
- Break down the audit scope into logical pieces / trail segments
- May require shuttles / eBike for gravity networks, etc.
- Confirm mobile coverage, address lone worker risks
- Safety risk assessment and mitigations

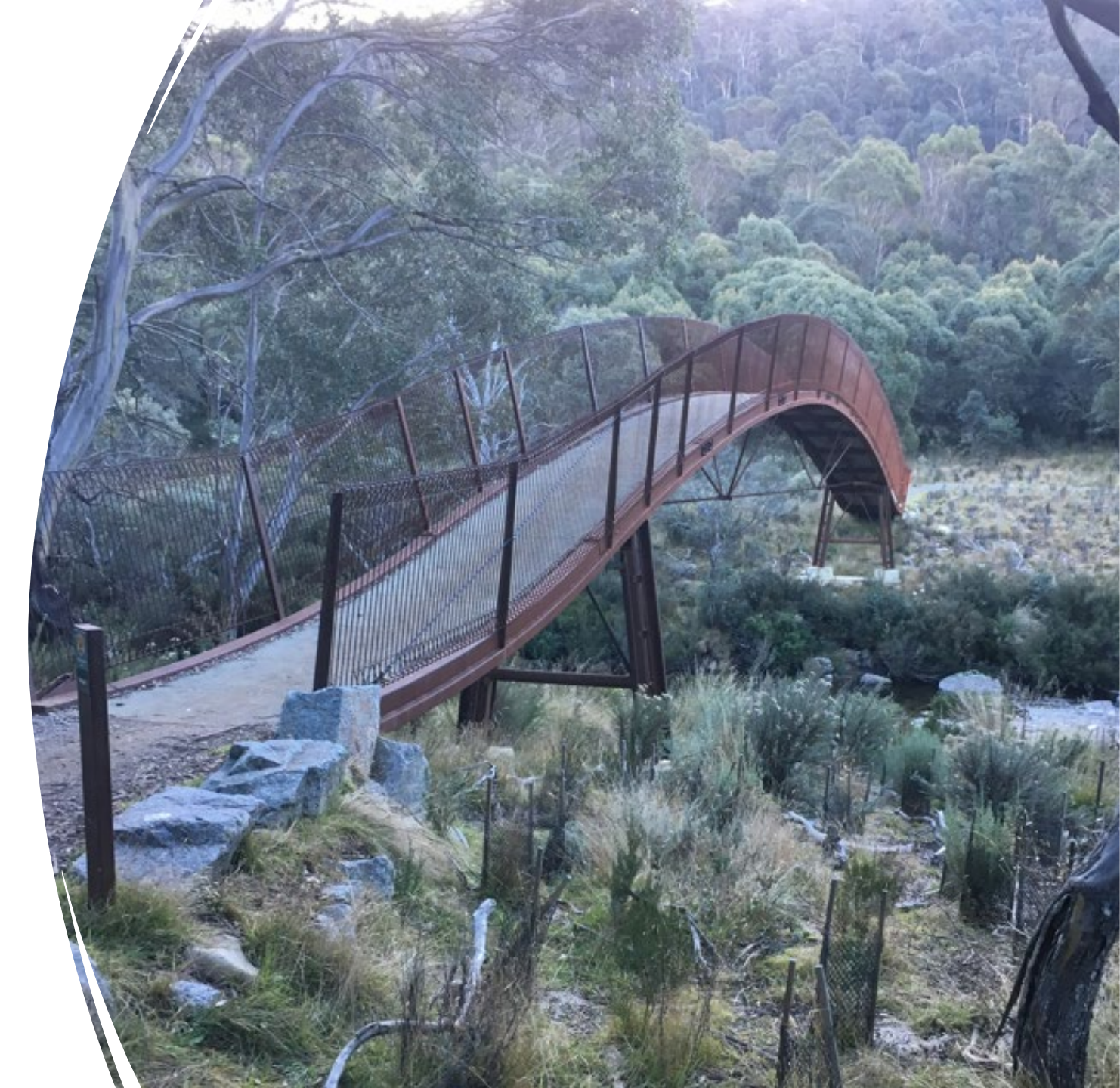

# 4. Auditor knowledge and experience

- Develop training materials for auditors
- Match the auditor to the audit scope and purpose
- Buddy up inexperienced auditors
- Calibrate audit methodology and data capture within the team
- Debrief after audits

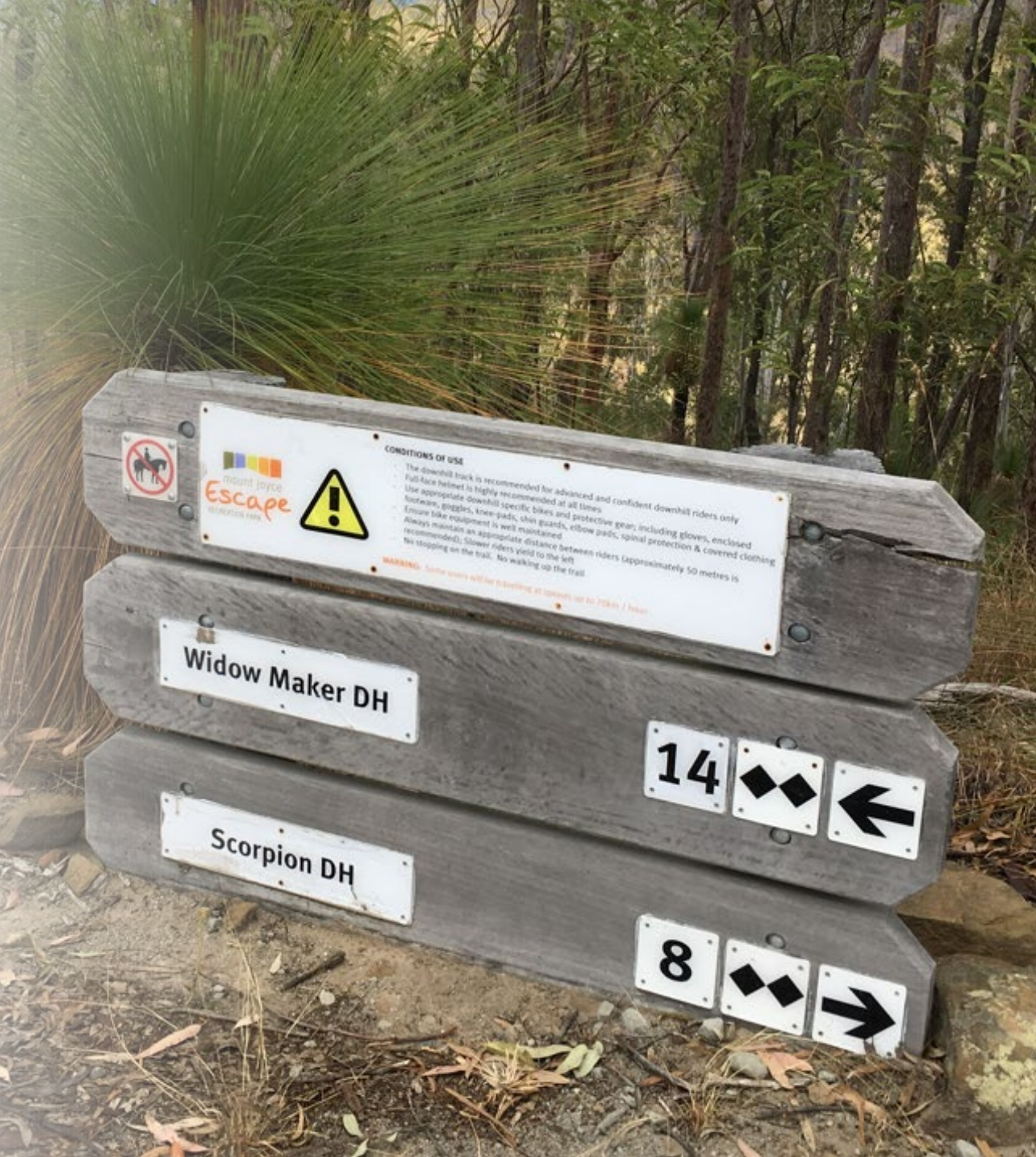

#### 5. Audit tools and equipment

- Data capture method / platform
- GPS unit / aerial
- Clinometer
- Tape measure
- EPIRB
- PPE and safety equipment

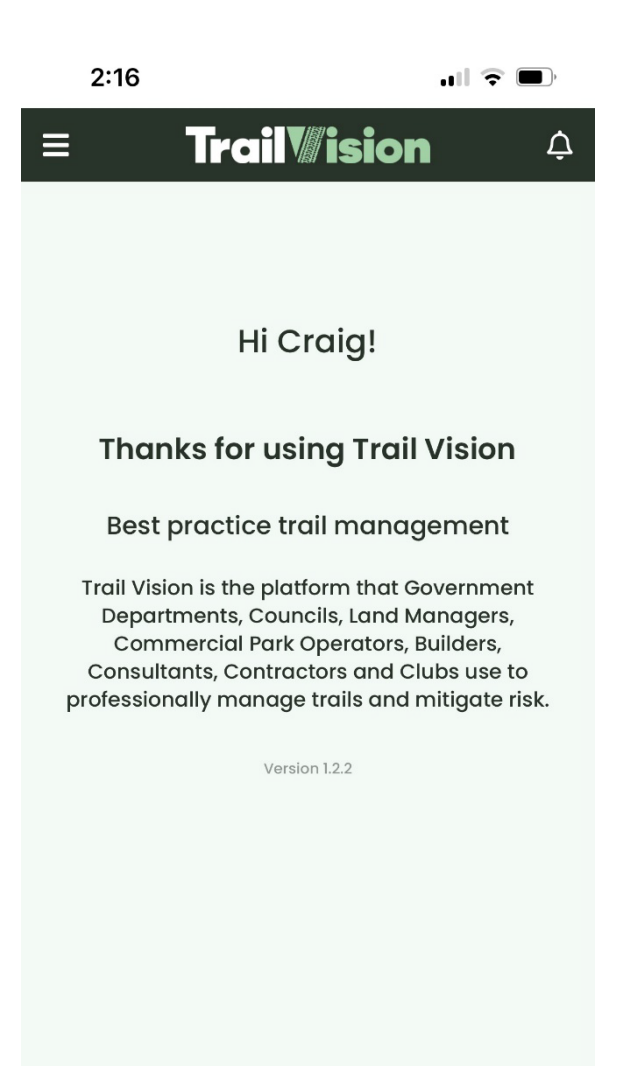

\$

Licenses

Organisations

Home

Activities

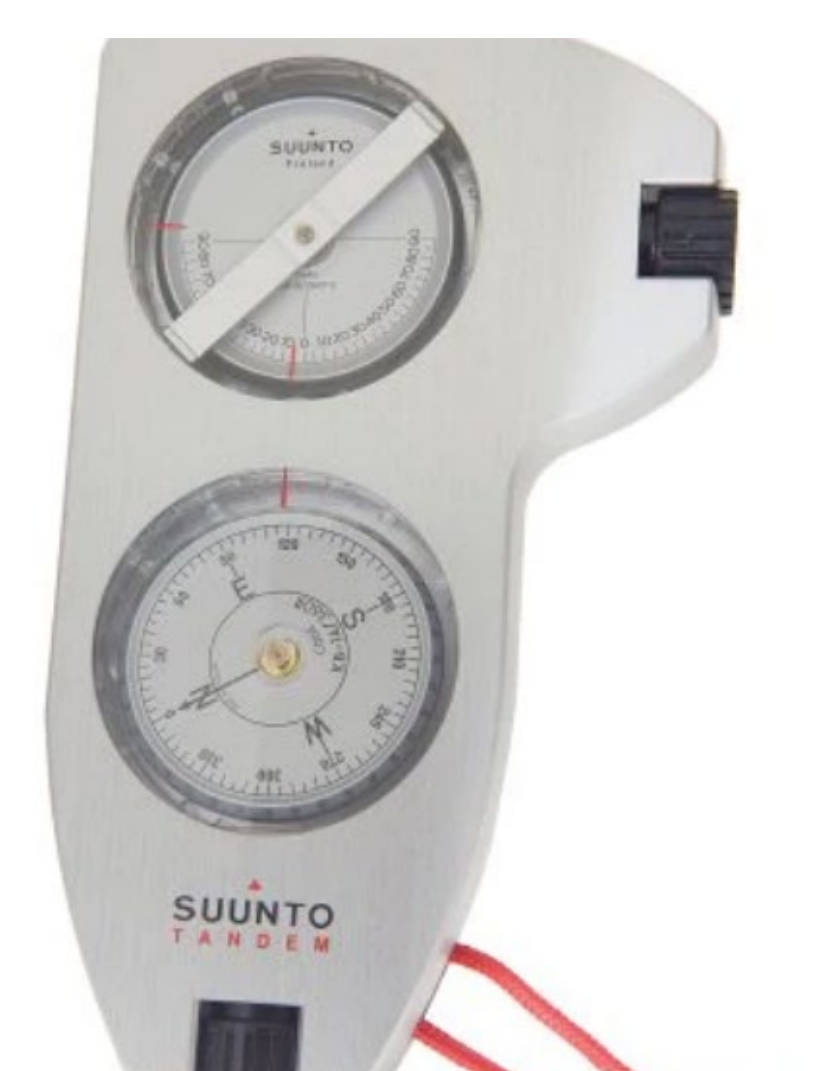

#### 6. Field Capture

- Test equipment before travelling to location
- Follow the plan, be methodical
- Quality over quantity
- Escalate critical issues ASAP / flag in the field
- Check in with team at the end of each trail

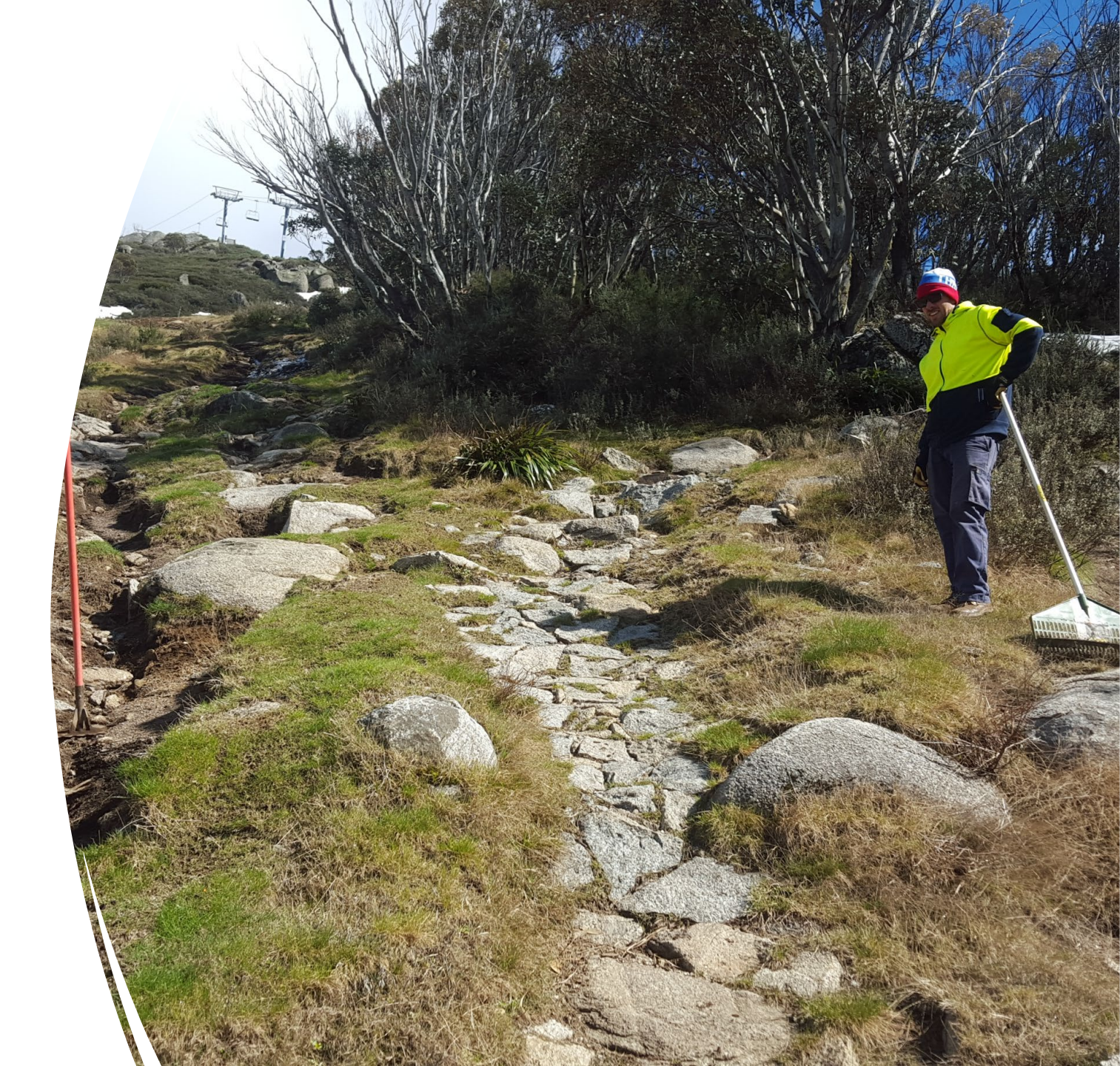

#### 7. Data collation and analysis

- Collate and review data for completeness
- Identify and address any data integrity issues
- Collate data into appropriate format for analysis
- Analyze against the purpose of the audit
- Develop and format audit outcomes

- City of Gold Coast Glossy Black Reserve Audit issues per trail
  - Glossy Black Reserve Cascades (17%)
    Glossy Black Reserve Cockys Climb (18%)
    Glossy Black Reserve Drop Bear (6%)
    Glossy Black Reserve Fledgling (3%)
    Glossy Black Reserve Jumping Ant Hill (21%)
    Glossy Black Reserve Lazy Lizard (22%)
    Glossy Black Reserve Rabbit's Run (7%)
    Glossy Black Reserve Test Run (5%)

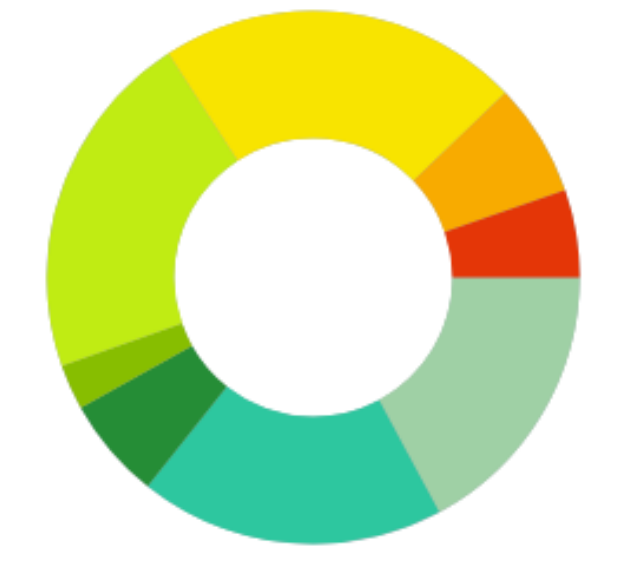

#### Reporting and Using Audit Outcomes

- Reports must tell the story of the audit outcomes
- Clearly articulate the problems and solutions
- Identify trends and emerging areas of concern
- Snapshot for executives / detail for operators
- Build compelling arguments for funding or change
- Automate the reporting process as much as possible

#### Drop Bear - Item 7

Location: -28.12111042759805, 153.39847845739607

| CONTRACTOR OF A REAL PROPERTY OF A REAL PROPERTY OF A REAL PROPERTY OF A REAL PROPERTY OF A REAL PROPERTY OF A |                                                                                      |
|----------------------------------------------------------------------------------------------------|--------------------------------------------------------------------------------------|
| Trail Grade: Blue                                                                                              |                                                                                      |
| Observation: Wor                                                                                               | k required                                                                           |
| Trail Condition: Poor                                                                                          |                                                                                      |
| Tread type: Natu                                                                                               | iral, Loose                                                                          |
| Feature Type: Bern                                                                                             | n, Drainage feature - failed                                                         |
| Repair Work<br>Required:                                                                                       | air trail tread, Repair berm, Clean out drain                                        |
| Extent of Repair<br>Work:                                                                                      | or maintenance <25%                                                                  |
| Repair Method: Han                                                                                             | d maintenance                                                                        |
| Priority: Med                                                                                                  | uim - within one week                                                                |
| Comments: Repains                                                                                              | ir berm tread to improve riding experience, clean out drain on the<br>le of the berm |

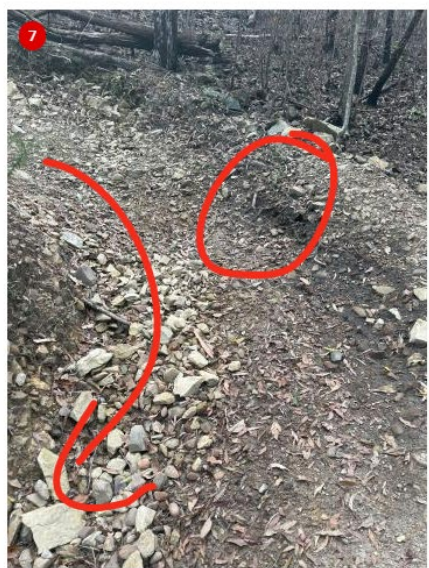

Berm damage

# Leveraging the Trail Pulse

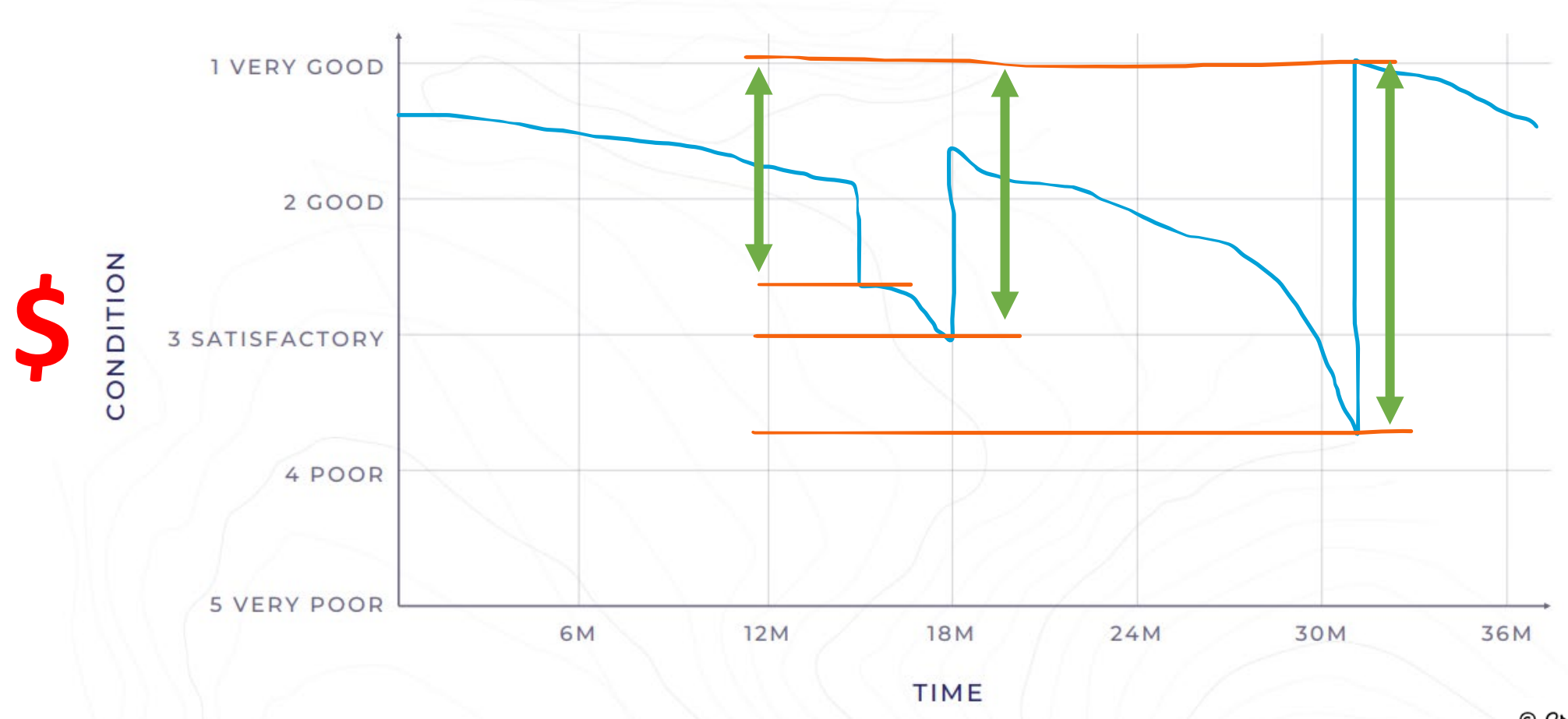

© Craig Meinicke 2022

## Leveraging the Trail Pulse

CONDITION

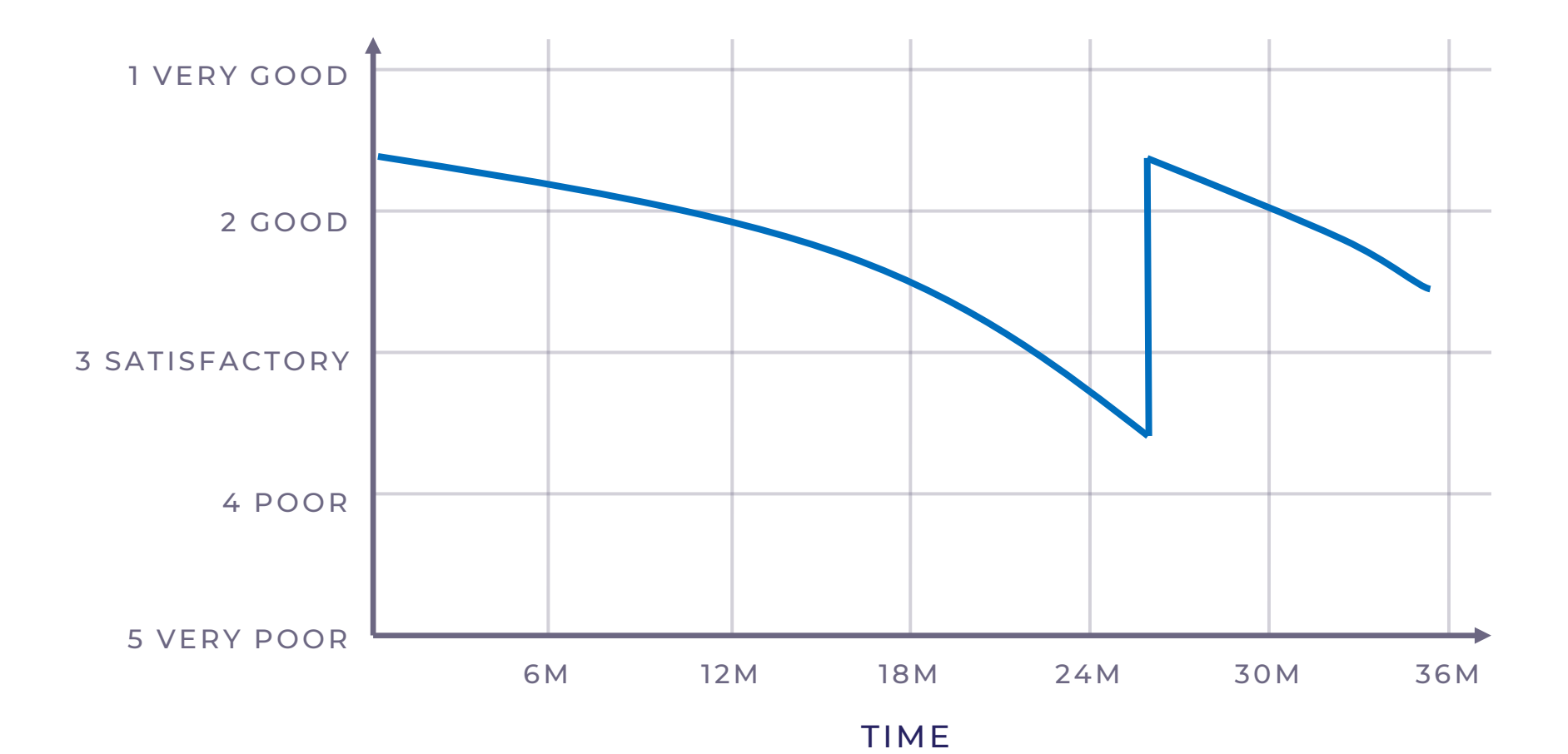

© Craig Meinicke 2022

# Audit and Inspection Schedules

- Routine audits and inspections are critical to developing your database
- One third-party audit per year
- Monthly inspections
- Targeted audits post incident, fire, weather event, etc.

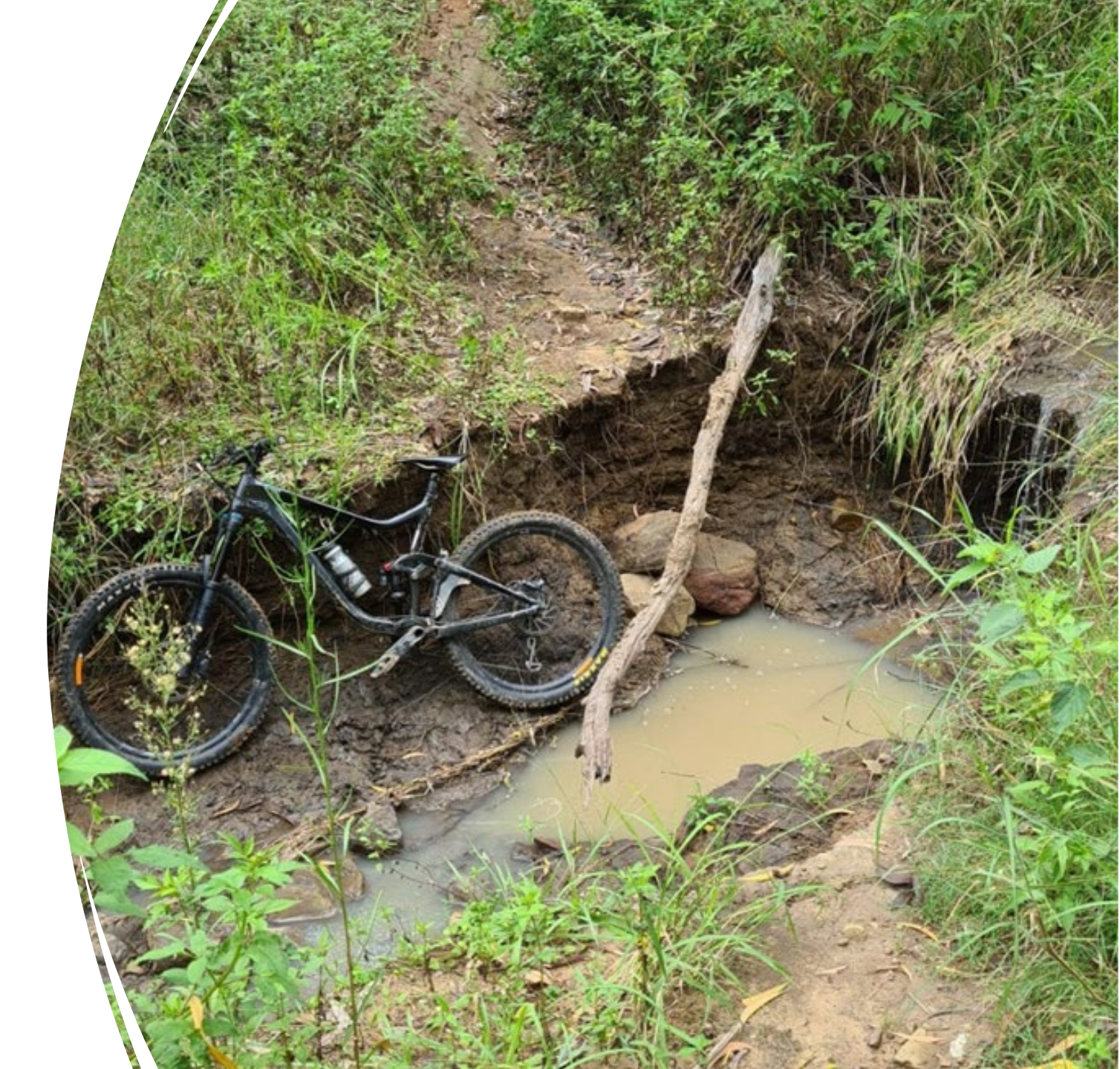

# Technology in trail auditing

- Leveraging technology is critical for:
  - making data capture easy
  - streamlining field work
  - improving data quality
  - improving data integrity
  - simplifying data analysis
- Heavy reliance on GPS signal external aerials are effective
- Data heavy due to use of photographs

| 3:30          |                 | ••1           | 4G 🔲     |
|---------------|-----------------|---------------|----------|
| ≡             | Trail           | <i>ision</i>  | ¢        |
| Activities    | Create ar       | n Activity    |          |
|               |                 |               |          |
|               |                 |               |          |
|               |                 |               |          |
| Exist         | ing Trail       | New T         | rail     |
| - Land Manage | er - Park/Regio | n - Trail ——— |          |
| Gap Creek     | c - Crebra (    | Climb         | ~        |
|               |                 |               |          |
| Collector For | m ———           |               |          |
| BCC           |                 |               | ~        |
|               |                 |               | )        |
|               | Create          | Activity      |          |
|               |                 |               |          |
|               |                 |               |          |
|               |                 |               |          |
|               |                 |               |          |
|               |                 |               |          |
|               |                 |               |          |
|               |                 |               |          |
|               |                 | _             |          |
|               | Ľ               | <b>.</b>      | \$       |
| Home          | Activities      | Organisations | Licenses |

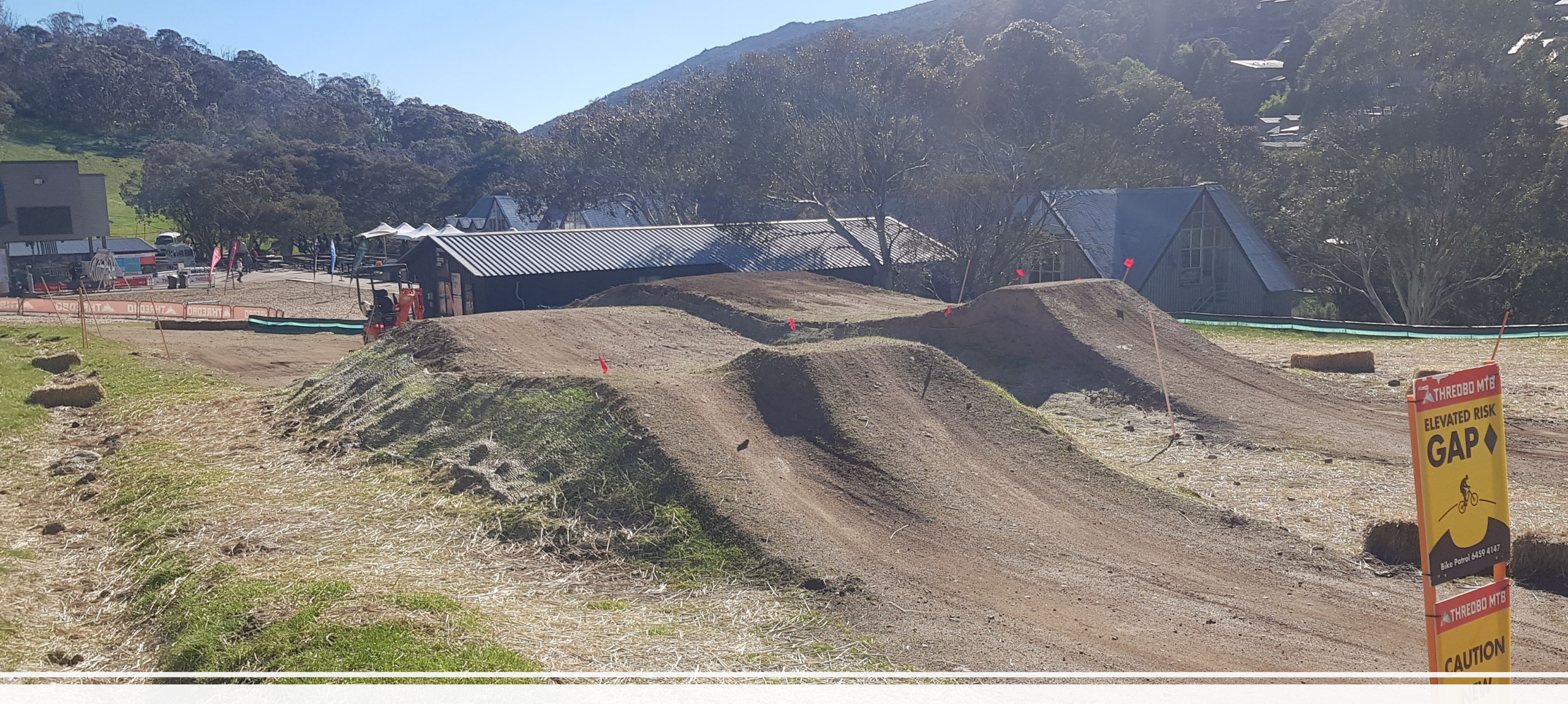

### before we let you see the app... any questions or comments?

# Tell VIII Sion

# in 4 simple steps

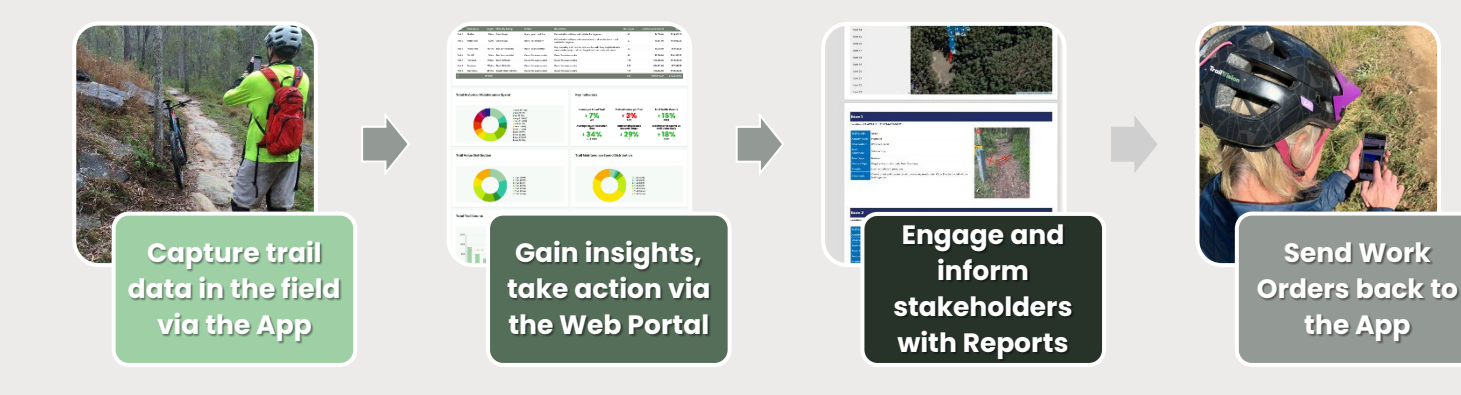

# **Core Trail Management Functions**

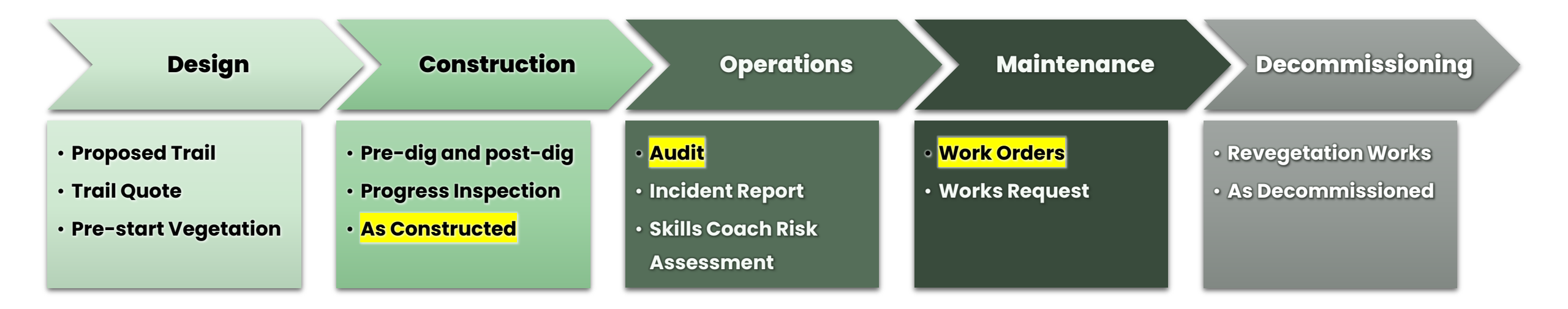

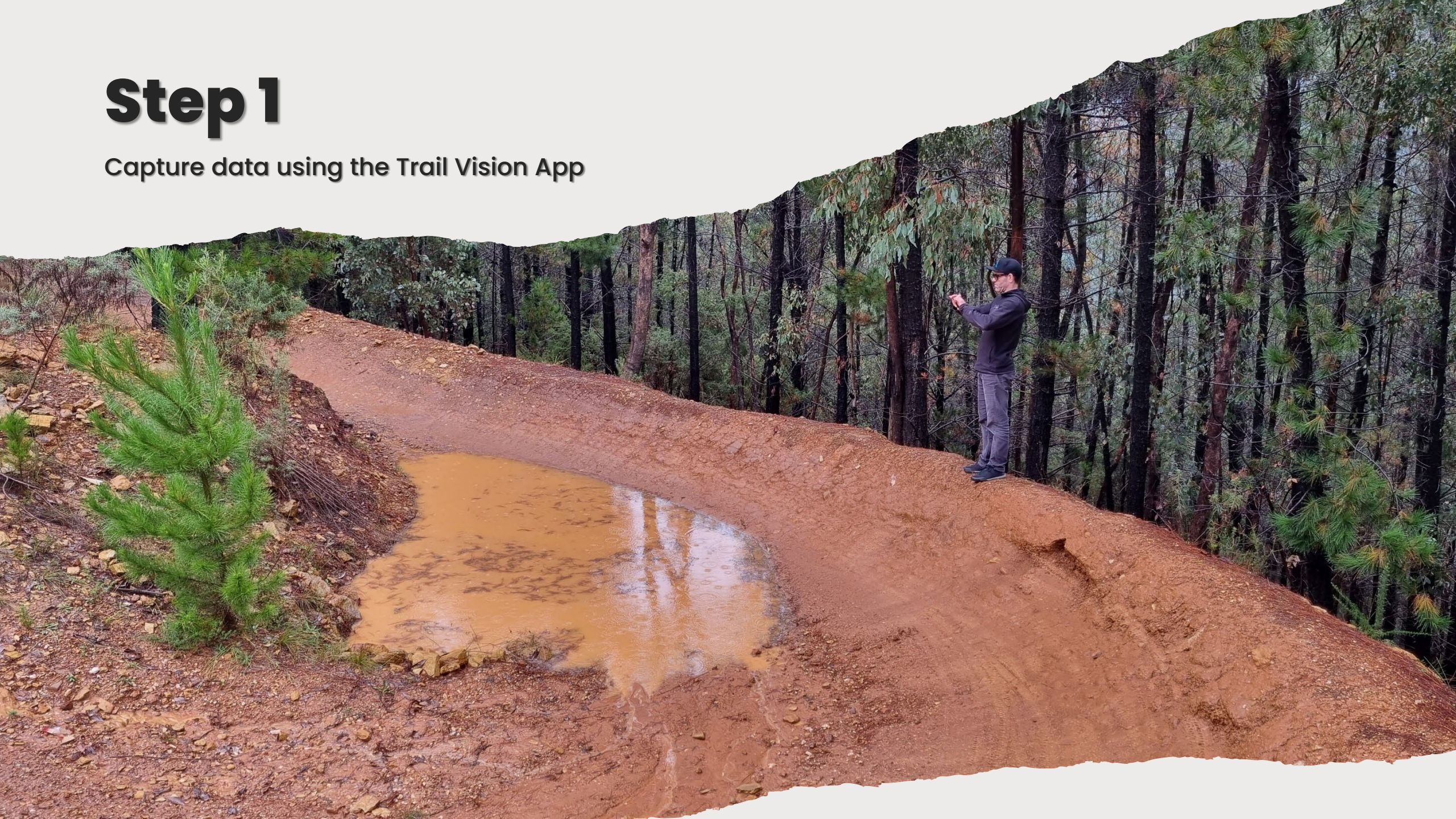

# Trail Vision App

- Works completely offline
- Easy to use, intuitive interface
- Captures point-based data (Activity Item Form) and wholeactivity data (Activity Form)
- All data deleted once an activity is synced to the Web Portal
- Compatible with cell phones, tablets, iPads
- Download from:
  - Android Google Play Store
  - Apple App Store iOS,

# App - Getting started

| Trail Vision                   | ← Lagin                                              | = TrailWision 🍳                                                                                                    |
|--------------------------------|------------------------------------------------------|----------------------------------------------------------------------------------------------------|
|                                | Trail//ision                                         |                                                                                                    |
|                                | Email                                                |                                                                                                    |
| Trail ision                    | Password                                             | HI Aldn:                                                                                                    |
| Best practice trail management | Login                                                | Thanks for using Trail Vision                                                                                                    |
| Login                          | Forget your peakword? Don't have an eccount? Sign up | Best practice trail management                                                                                                    |
| Sign Up                        | Version 121                                          | Trail Vision is the platform that Government<br>Departments, Councils, Land Managers,<br>Commercial Park Operators, Builders,<br>Consultants, Contractors and Clubs use to |
| Delete your account            |                                                      | professionally manage trails and mitigate risk.                                                                                                    |
| Version 1.2.1                  |                                                      | Version 1.2.1                                                                                                    |
|                                | Create an Account                                    |                                                                                                    |
|                                | Create an Account                                    |                                                                                                    |
|                                | Email                                                |                                                                                                    |
|                                | First name                                           |                                                                                                    |
|                                | Last name                                            |                                                                                                    |
|                                | Mobile phone                                         | Home Activities Organisations Licenses                                                                                                    |
| III O <                        | Password                                             | III O <                                                                                                    |
|                                | Confirm Password                                     |                                                                                                    |
|                                | Sign Up                                              |                                                                                                    |
|                                |                                                      |                                                                                                    |

# App - Creating an Activity

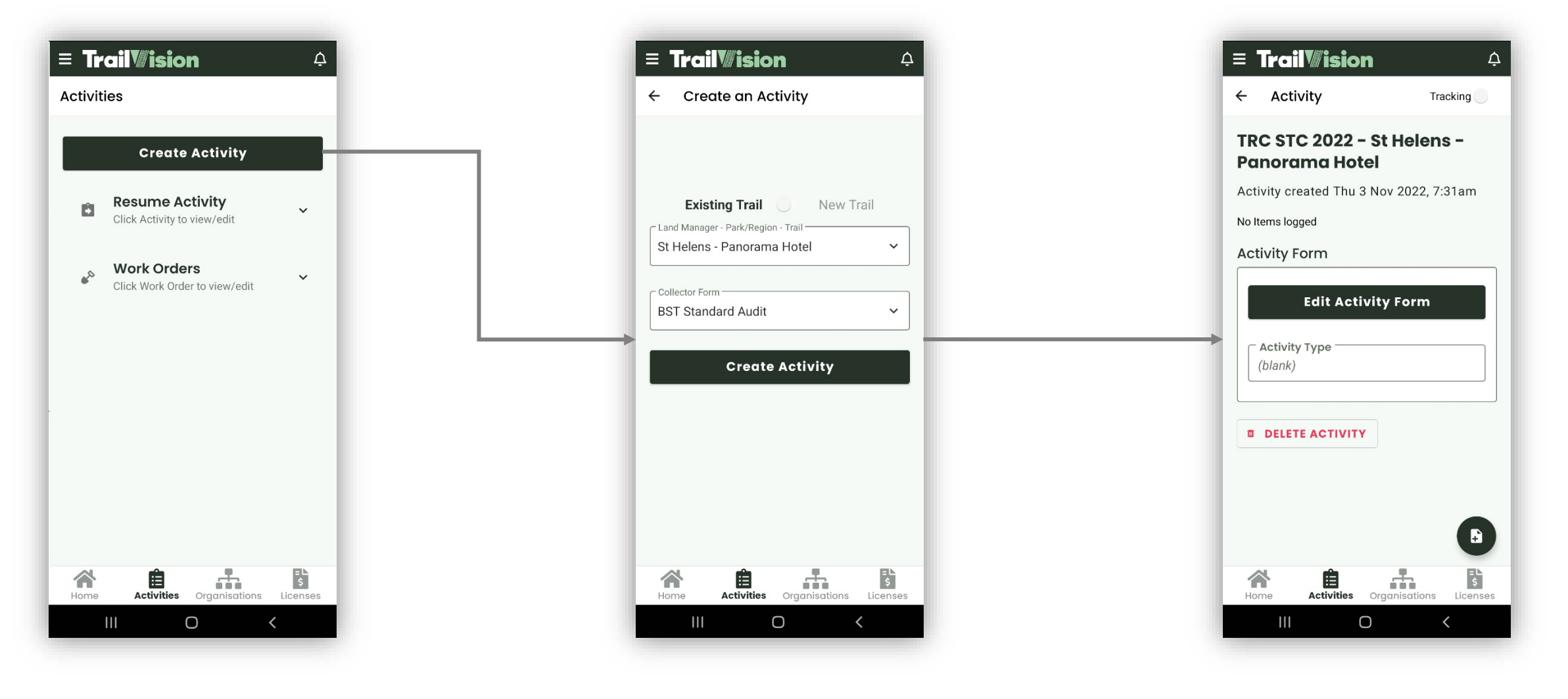

# App - Capturing Activity Data

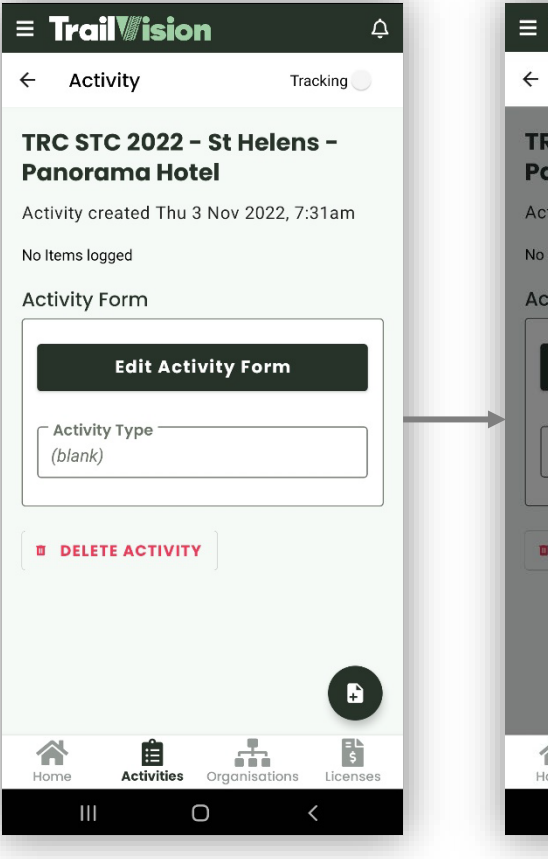

| ≡ '      | Trail <i>W</i> isia        | on ¢                   |
|----------|----------------------------|------------------------|
| ÷        | Activity                   | Tracking               |
| TR<br>Pa | C STC 2022<br>norama Ho    | - St Helens -<br>otel  |
| Acti     | ivity created Thu          | u 3 Nov 2022, 7:31am   |
| No It    | ems logged                 |                        |
| Act      | ivity Form                 |                        |
|          | Edit Ac                    | tivity Form            |
|          | Activity Type —<br>(blank) | Gallery                |
| ۵        | DELETE ACTIVI              | TY Camera              |
|          |                            | Form                   |
|          |                            |                        |
|          |                            |                        |
| Ho       | me Activities              | Organisations Licenses |

| ≡ Trail‴ision 🌼                      |   |
|--------------------------------------|---|
| Activity Item Image Tracking         |   |
| Activity Item 1 Image                | L |
| Image created Thu 3 Nov 2022, 8:23am | L |
| DELETE IMAGE Draw on image           | L |
|                                      |   |
|                                      | l |
|                                      | l |
| • • ~ •                              |   |
|                                      |   |

| Activity Item Form      Activity Item Form      Activity Item A Sov 2022, 8:17am      Green      Green / Blue      Blue      Blue / Black      Double Black      Observation      Work required      Work completed | ≡ '  | Trail <i>W</i> ision      |          | ¢ |
|----------------------------------------------------------------------------------------------------|------|---------------------------|----------|---|
| Activity Item I Form<br>Item created Thu 3 Nov 2022, 8:17am<br>Trail Grade<br>Green<br>Green / Blue<br>Blue<br>Blue / Black<br>Black<br>Double Black<br>Observation<br>Work required<br>Work completed              | ÷    | Activity Item Form        | Tracking |   |
| Item created Thu 3 Nov 2022, 8:17am  Trail Grade  Green Green / Blue Blue Blue / Black Black Double Black Observation Observation Work required Work completed                                                      | Ac   | tivity Item 1 Form        |          |   |
| Trail Grade         Green         Green / Blue         Blue         Blue / Black         Double Black         Observation         Observation         Work required         Work completed                          | Iten | n created Thu 3 Nov 2022, | 8:17am   |   |
| Cobservation Cobservation Work required Work completed                                                                                                    | (    | ail Grade<br>🔵 Green      |          |   |
| <ul> <li>Blue</li> <li>Blue / Black</li> <li>Black</li> <li>Double Black</li> </ul> Observation <ul> <li>Observation</li> <li>Work required</li> <li>Work completed</li> </ul>                                      | (    | Green / Blue              |          |   |
| <ul> <li>Blue / Black</li> <li>Black</li> <li>Double Black</li> </ul> Observation <ul> <li>Observation</li> <li>Work required</li> <li>Work completed</li> </ul>                                                    | (    | Blue                      |          |   |
| Black Double Black Observation Observation Work required Work completed Trail Condition                                                                                                    | (    | 🔵 Blue / Black            |          |   |
| Double Black  Doservation  Observation  Work required  Work completed  Trail Condition                                                                                                    | (    | ) Black                   |          |   |
| Observation Observation Observation Work required Work completed Trail Condition                                                                                                    | (    | 🔵 Double Black            |          |   |
| Observation Work required Work completed                                                                                                    | COP  | oservation                |          |   |
| Work required Work completed                                                                                                    | (    | Observation               |          |   |
| O Work completed                                                                                                    | (    | O Work required           |          |   |
| Trail Condition                                                                                                    | (    | O Work completed          |          |   |
|                                                                                                    | Tre  | ail Condition             |          |   |
|                                                                                                    |      | III O                     | <        |   |

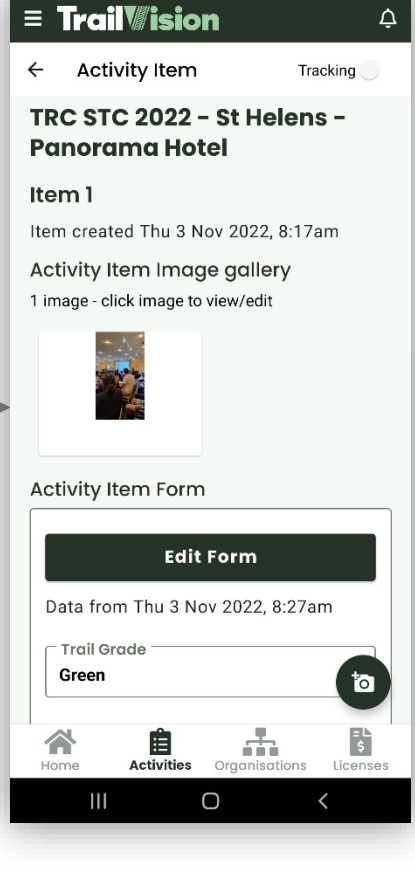

# App - Completing an Activity

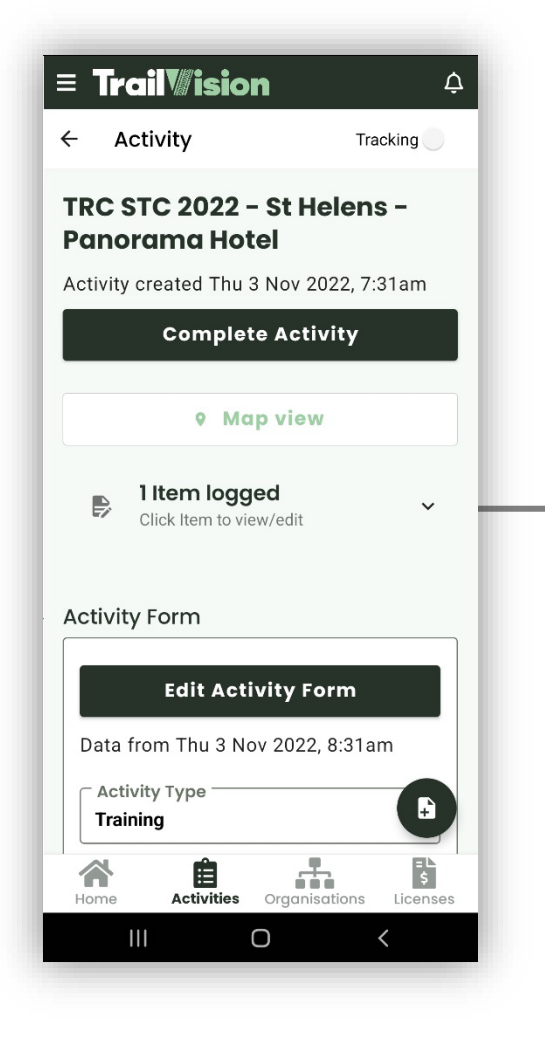

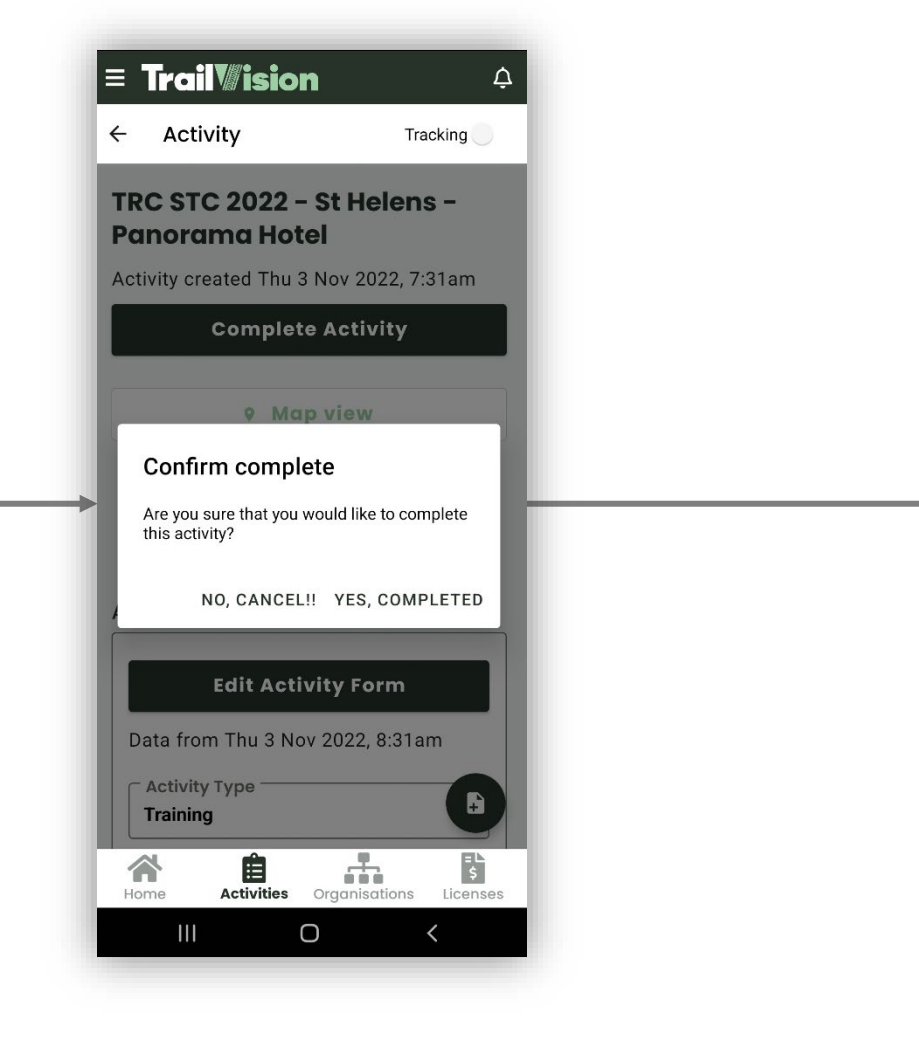

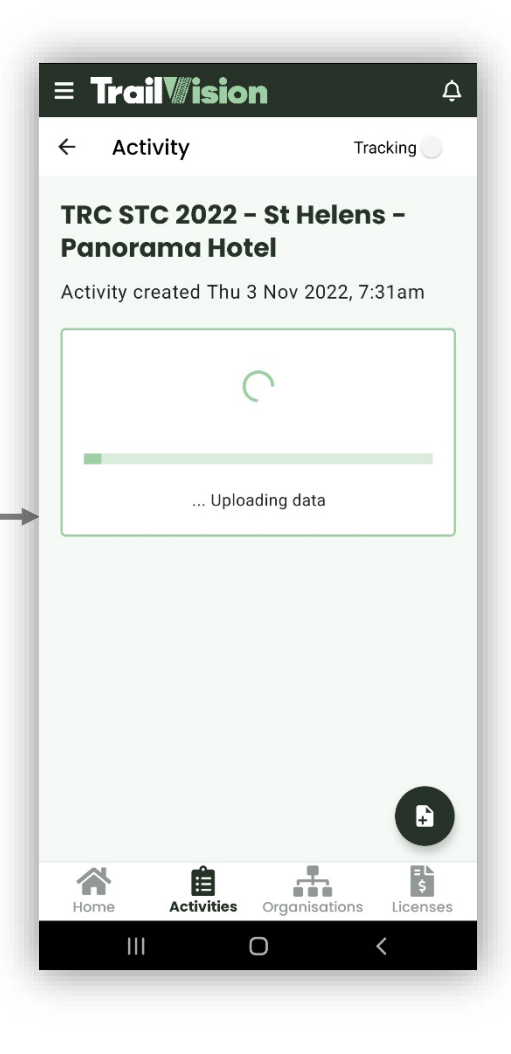

| Trail 6Backbone2934mBlack (Difficult)Closed for major repairsClosed for major repairs293\$34                                  | 81.00 \$77,000.00  |
|----------------------------------------------------------------------------------------------------|--------------------|
| Trail 7     Crazyhorse     4612m     Double Black (Extreme)     Closed for major repairs     Closed for major repairs     123 | 23.00 \$130,500.00 |
| 7 12427m 681 \$69,                                                                                                    | 5.00 \$792,500.00  |

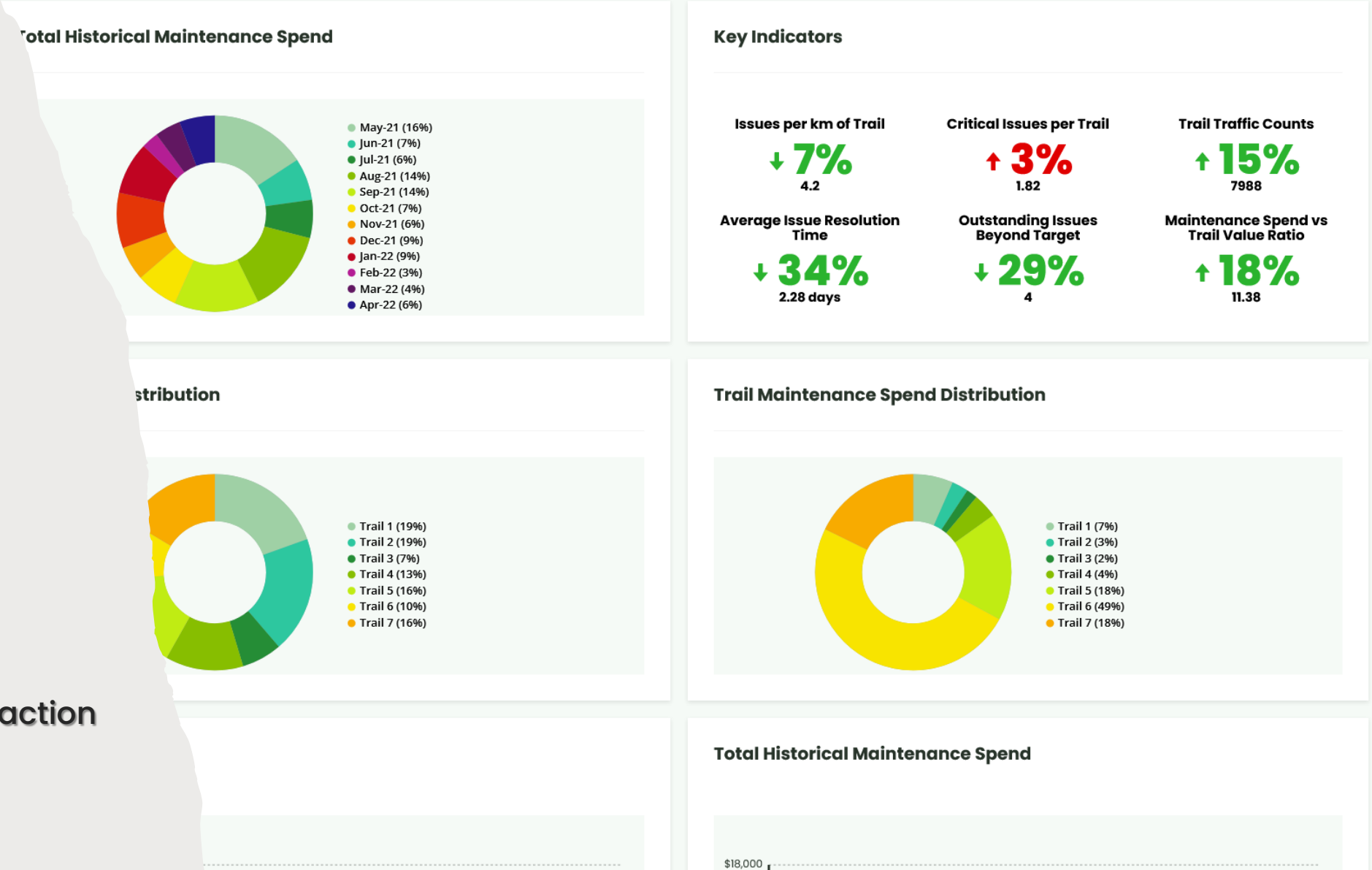

Step 2

Gain insights and take action via the Web Portal

### Web Portal – Activities Dashboard

- View all at-a-glance
- Filter by date range and/or Lifecycle
- Export activity and spatial data (items and tracking)

| ecycle All                                                                                |                                    |                         | > Date range              | Date from (VVVV          | -MM-DD) Date to | (XXXX-MM-DD)     | Filter                     |                       |                         |               |                              |
|-------------------------------------------------------------------------------------------|------------------------------------|-------------------------|---------------------------|--------------------------|-----------------|------------------|----------------------------|-----------------------|-------------------------|---------------|------------------------------|
| All                                                                                       |                                    |                         | baterange                 | Date from (1111          | -MM-DD)         | (TTT-MM-DD)      | Filter                     |                       |                         |               |                              |
| Activity Stati                                                                            | stics                              |                         |                           |                          |                 |                  |                            |                       |                         |               |                              |
|                                                                                           |                                    |                         | -                         |                          |                 | _                |                            |                       |                         |               |                              |
|                                                                                           |                                    |                         | I                         |                          |                 |                  |                            |                       | -                       |               | -                            |
| Total Activ                                                                               | vities                             | Unseer                  | Activities                | Tot                      | al Issues       | Unseen           | Issues                     | Added                 | to Work Order           | с             | ompleted Work Order<br>Items |
| Manage Activ                                                                              | vities                             |                         |                           |                          |                 |                  |                            |                       |                         |               |                              |
| Manage Activ<br>1 Activity in database<br>TRC STC 2022<br>Lifecycle                       | <b>vities</b><br>Park              | Trail                   | Activity type             | Activity items           | Unseen items    | Work Order items | Submitted By               | Created               | Completed               | Reported      | Action                       |
| Manage Activ<br>1 Activity in database<br>TRC STC 2022<br>Liføcyclo<br>Operations - Audit | <b>Park</b><br>St Helens           | Trail<br>Panorama Hotel | Activity type<br>Activity | Activity items<br>1 item | Unseen items    | Work Order items | Submitted By<br>Alan Gould | Created<br>3 Nov 2022 | Completed<br>3 Nov 2022 | Reported<br>X | Action                       |
| Manage Activ<br>1 Activity in database<br>TRC STC 2022<br>Lifecycle<br>Operations - Audit | <b>rities</b><br>Park<br>St Helens | Trail<br>Panorama Hotel | Activity type<br>Activity | Activity items<br>1 item | Unseen itoms    | Work Order items | Submitted By<br>Alan Gould | Created<br>3 Nov 2022 | Completed<br>3 Nev 2022 | Reported<br>X | Action                       |
| Manage Activ<br>1 Activity in database<br>TRC STC 2022<br>Lifocyclo<br>Operations - Audit | Park<br>St Helens                  | Trail<br>Panorama Hotel | Activity type<br>Activity | Activity items<br>1 item | Unseen items    | Work Order items | Submitted By<br>Alan Gould | Created<br>3 Nov 2022 | Completed<br>3 Nov 2022 | Reported      | Action                       |

## Web Portal – View Activity

- View all items, data, images and location
- Filter items, by collected data
- View and edit Collector Form data
- Add items to Work Orders

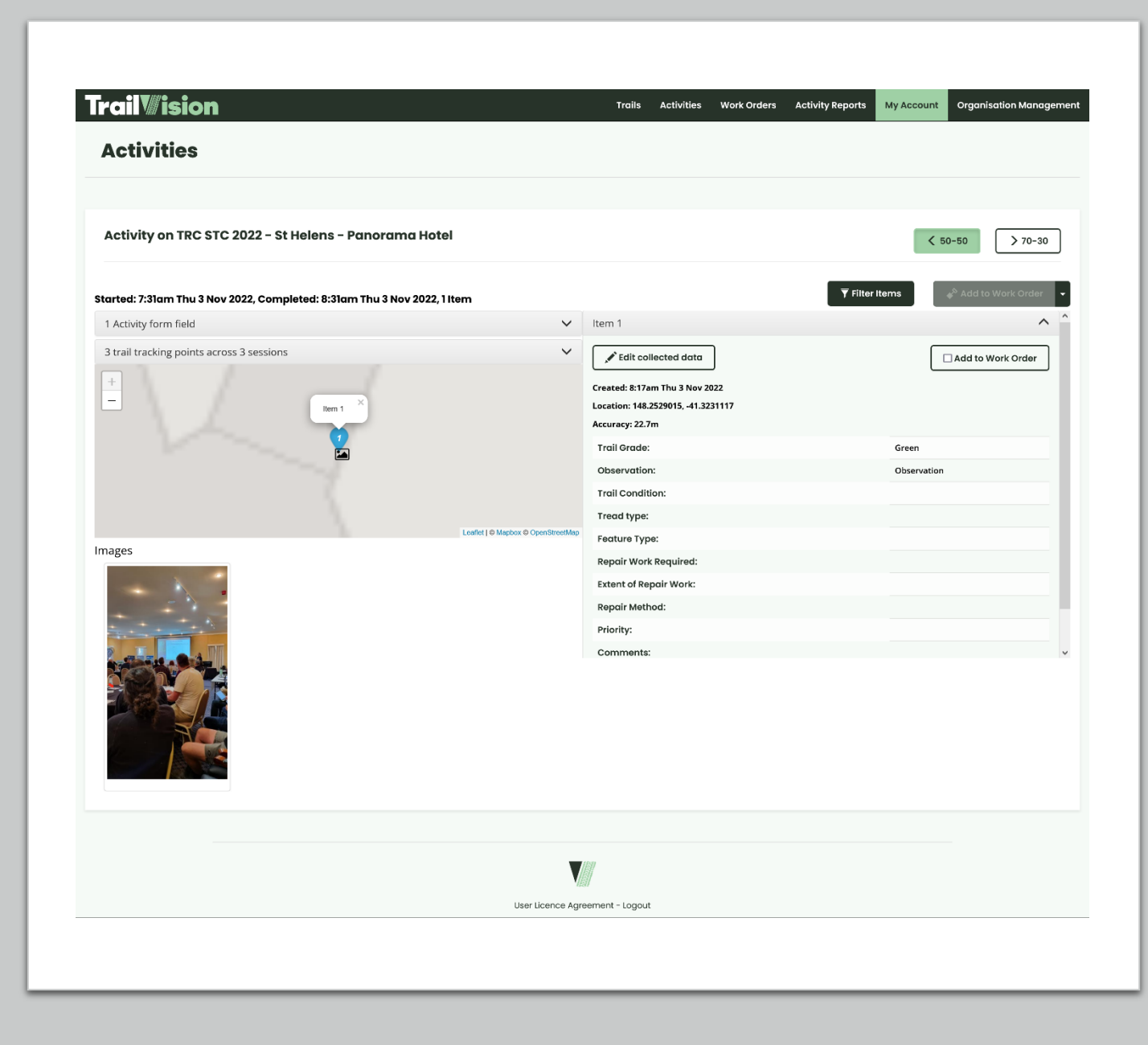

## Web Portal – View Activity

- View all items, data, images and location
- Filter items, by collected data
- View and edit Collector Form data
- Add items to Work Orders

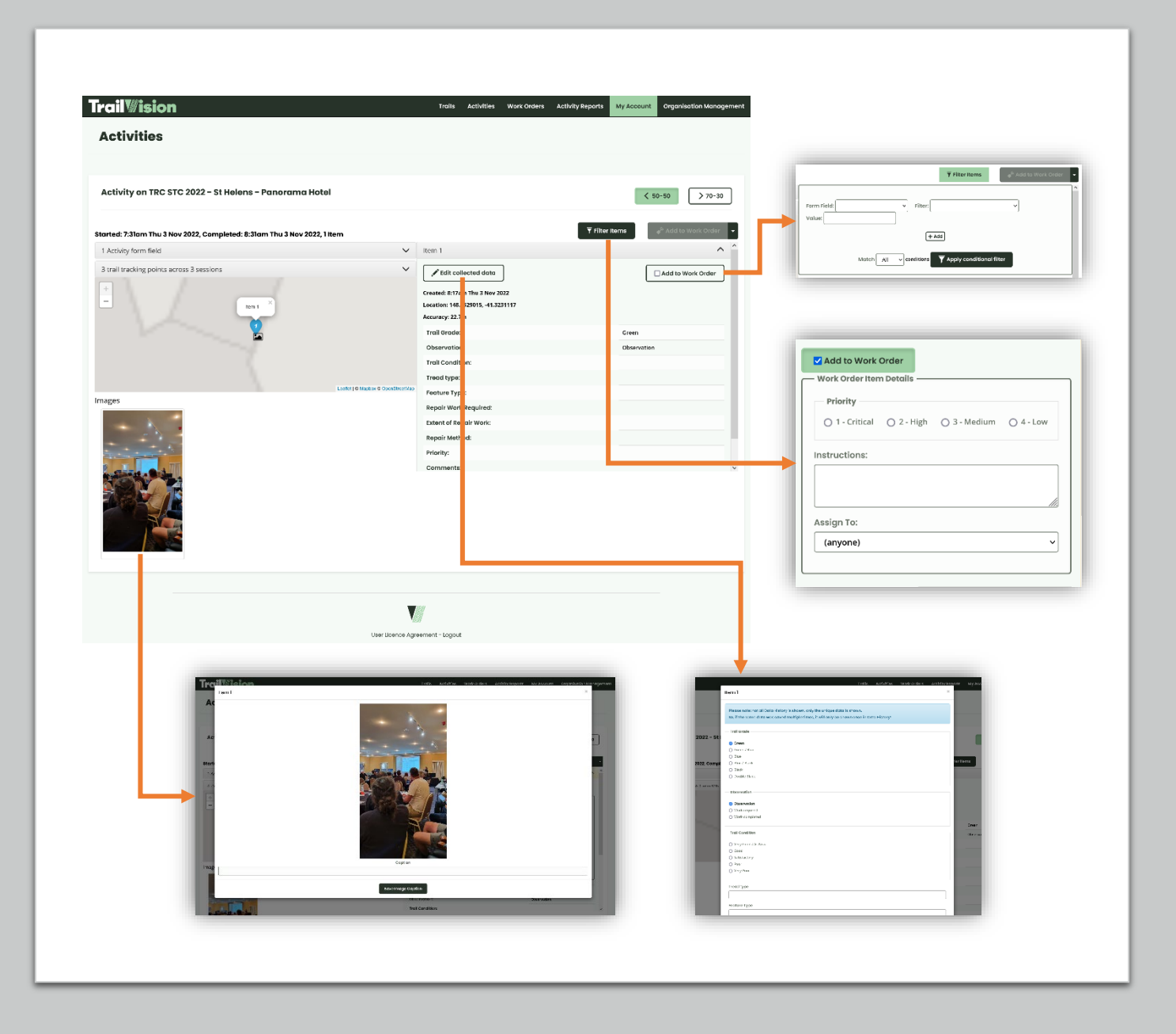

# Web Portal -Dashboard

- Key trail information, from collected data
- Statistic indicators and benchmarks, useful for:
  - Demonstrating positive impacts of works
  - Meeting risk management and due diligence obligations
  - Building an argument for extra resources

| rail <b>iision</b><br>Dashboard    |                            |                                                                                                    |                                            | Trails Activities Work Orders                                                                       | Activity Reports My A                                                                                      | ccount Organi           | isation Manageme        |
|------------------------------------|----------------------------|----------------------------------------------------------------------------------------------------|--------------------------------------------|----------------------------------------------------------------------------------------------------|----------------------------------------------------------------------------------------------------|-------------------------|-------------------------|
|                                    |                            |                                                                                                    |                                            |                                                                                                    |                                                                                                    |                         |                         |
| Trails Summary                     |                            |                                                                                                    |                                            |                                                                                                    |                                                                                                    |                         |                         |
| Trail Trail Name                   | Length Difficulty Rating   | Status                                                                                                    | Description                                |                                                                                                    | No. Issues Mair                                                                                            | tenance Spend           | Value                   |
| Trail 2 Water Tank                 | 423m Green (Easy)          | Open - good condition                                                                                               | Flat and wide mult<br>end, suitable for be | -use trail, suitable for beginners<br>i-use trail, some exposed rock on the western<br>sginners     | 39                                                                                                    | \$3,081.00              | \$137,000.00            |
| Trail 3 Fitness Trail              | 1671m Blue (Intermediate)  | Open - poor condition                                                                                               | Key connecting tra<br>with some smaller    | il from the east into the park, flowy singletrack<br>jumps, trail has changed since the recent rain | 22                                                                                                    | \$2,298.00              | \$145,500.00            |
| Trail 4 Old Hill                   | 849m Blue (Intermediate)   | Closed for minor repairs                                                                                            | Closed for minor re                        | epairs                                                                                              | 28                                                                                                    | \$2,436.00              | \$89,500.00             |
| Trail 5 Fish head                  | 1238m Black (Difficult)    | Closed for major repairs                                                                                            | Closed for major re                        | spairs                                                                                              | 58                                                                                                    | \$6,148.00              | \$116,500.00            |
| Trail 6 Backbone                   | 2934m Black (Difficult)    | Closed for major repairs                                                                                            | Closed for major re                        | apairs                                                                                              | 176                                                                                                    | \$21,648.00             | \$100,500.00            |
| Trall 7 Crazyhorse                 | 4612m Double Black (Extrem | e) Closed for major repairs                                                                                         | Closed for major re                        | epairs                                                                                              | 184                                                                                                    | \$18,032.00             | \$145,000.00            |
| /                                  | 12427m                     |                                                                                                    |                                            |                                                                                                    | 526                                                                                                    | \$55,134.00             | \$827,500.00            |
| Total Historical Ma                | aintenance Spend           |                                                                                                    |                                            | Key Indicators                                                                                      |                                                                                                    |                         |                         |
|                                    | • N<br>• P                 | iov-21 (1996)<br>ec-21 (1896)<br>in-22 (1096)                                                                       |                                            | Issues per km of Trail Cr                                                                           | itical Issues per Trail                                                                                    | Trail Traff             | lc Counts               |
|                                    | F N                        | eb-22 (10%)<br>far-22 (4%)<br>pr-22 (10%)                                                                           |                                            | 5.43                                                                                                | 2.36                                                                                                    | 85                      | 56                      |
|                                    | N N                        | lay-22 (7%)<br>in-22 (7%)                                                                                           |                                            | Average Issue Resolution                                                                            | Dutstanding Issues<br>Beyond Target                                                                        | Maintenana<br>Trail Val | ce Spend vs<br>ue Ratio |
|                                    | :                          | il-22 (5%)<br>ug-22 (2%)                                                                                            |                                            | + 34%                                                                                               | + 29%                                                                                                    | + 18                    | 3%                      |
|                                    | • • •                      | ep-22 (3%)<br>let-22 (4%)                                                                                           |                                            | 2.95 days                                                                                           | 6                                                                                                    | 15.                     | .01                     |
| Trail Value Distrib                | ution                      |                                                                                                    |                                            | Trail Maintenance Spend D                                                                           | stribution                                                                                                 |                         |                         |
|                                    |                            | call 1 (1150)<br>anal 2 (1750)<br>anal 3 (1750)<br>anal 3 (1750)<br>anal 4 (1750)<br>anal 6 (1755)<br>anal 7 (1856) |                                            | C                                                                                                   | = Trail 1 (3%)<br>= Trail 2 (5%)<br>= Trail 3 (5%)<br>= Trail 4 (5%)<br>= Trail 6 (35%)<br>= Trail 7 (35%) |                         |                         |
| Total Trail Counts                 |                            |                                                                                                    |                                            | Total Historical Maintenand                                                                         | e Spend                                                                                                    |                         |                         |
| 2000<br>1000<br>Nav-21: Dec-21: Ju |                            | -22 Jun-22 Jun-22 Rog-22 Rog-22                                                                                     | 0.11-22                                    | 825000<br>925000<br>90<br>90<br>90<br>90<br>90<br>90<br>90<br>90<br>90<br>90<br>90<br>90            | er-12 Apr-22 Moy-22 Arr-22                                                                                 | Jul-22 Aug-22 Eep       |                         |
|                                    |                            |                                                                                                    |                                            |                                                                                                    |                                                                                                    |                         |                         |
|                                    |                            |                                                                                                    | 100                                        |                                                                                                    |                                                                                                    |                         |                         |
|                                    |                            |                                                                                                    | V                                          |                                                                                                    |                                                                                                    |                         |                         |

# Web Portal -Dashboard

 Maintenance Spend vs Replacement Value and Economic Value

#### • Key Indicators

- Benchmark performance
- Communicate wins
- Demonstrating positive impacts of works
- Meeting risk management and due diligence obligations
- Building an argument for extra resources

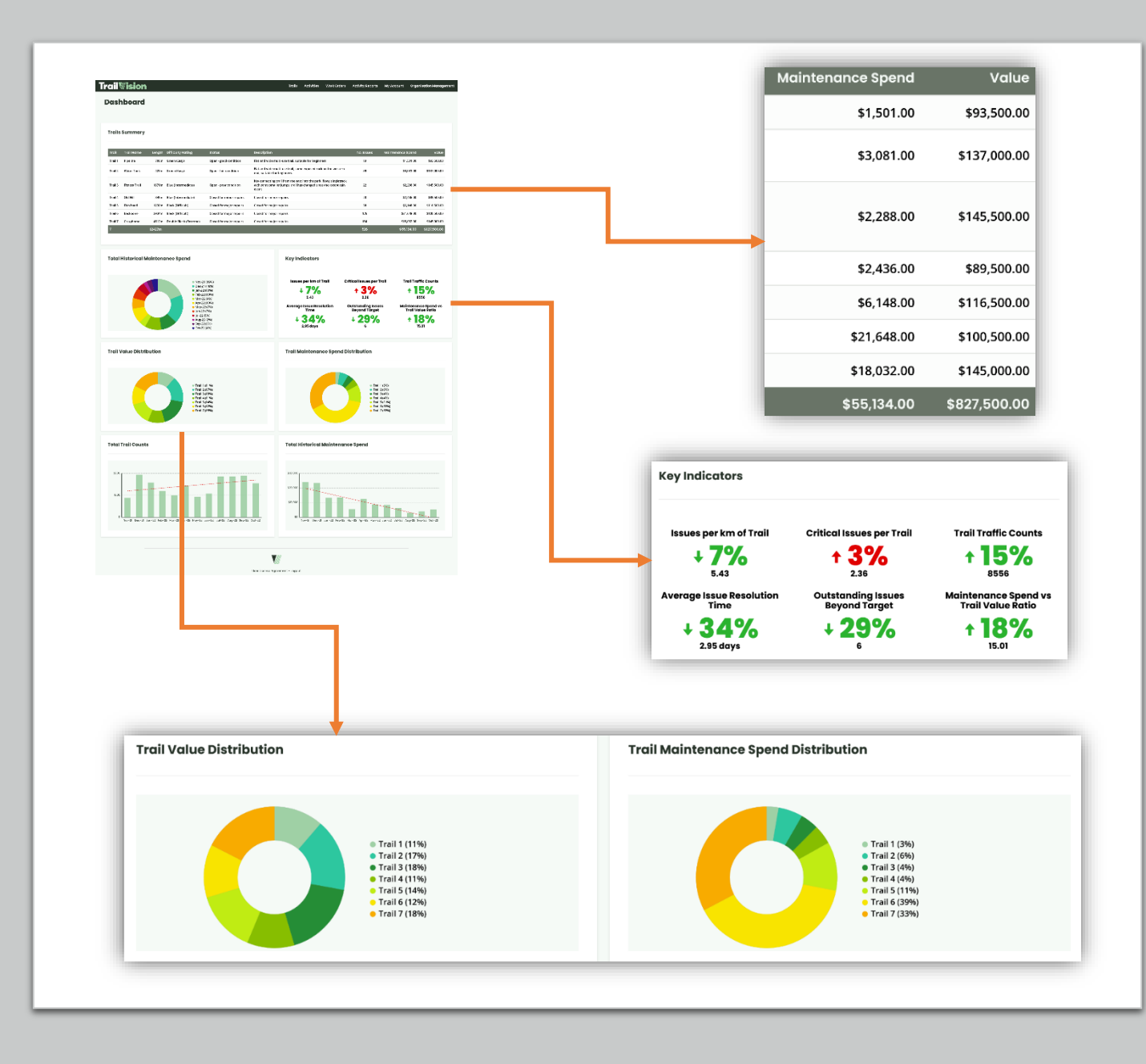

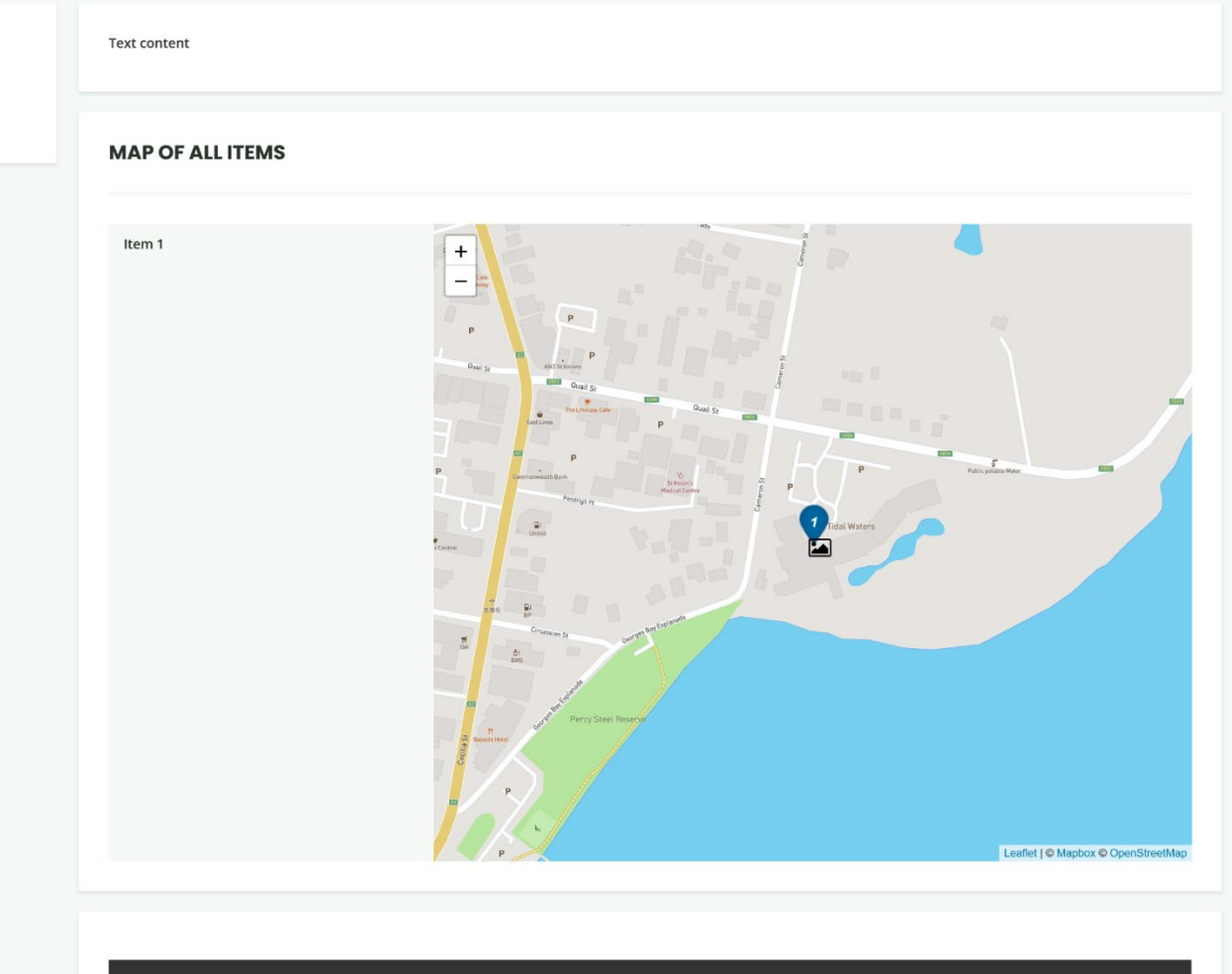

#### Item 1

Location: -41.3231117, 148.2529015

Trail Grade: Green Observation: Observation

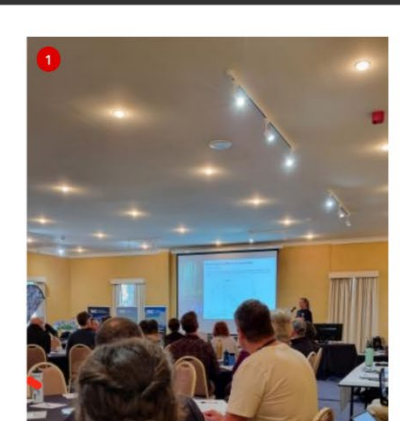

# Step 3

#### Engage and inform stakeholders with Reports

#### Navigation

MAP OF ALL ITEMS

## Web Portal – Activity Reports

- View all at-a-glance
- Filter by status and/or date range
- Generate reports at the click of a button

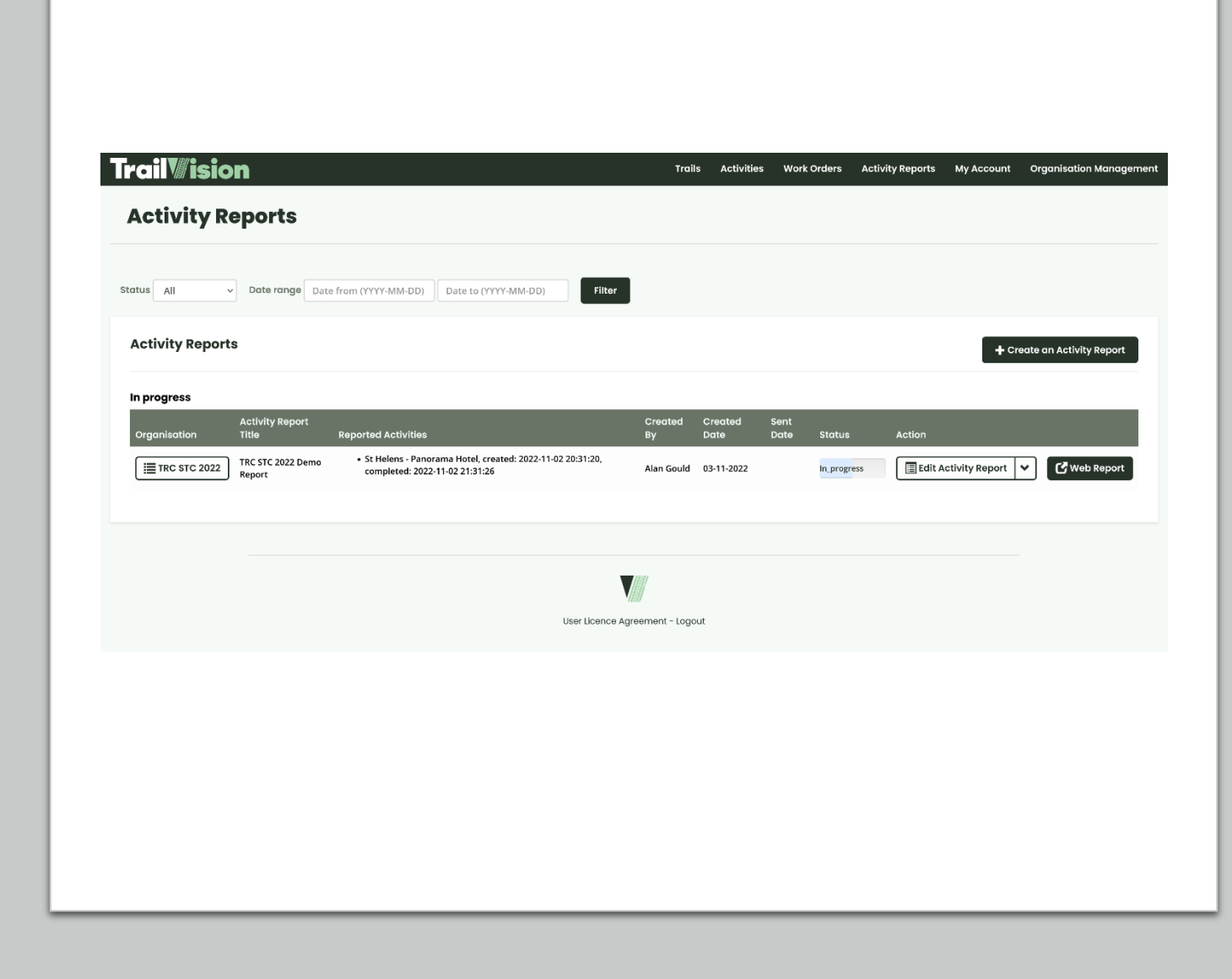

#### Web Portal – Create an Activity Report

- Generate reports at the click of a button
- Select one or more activities
- Use a template to save time and standardize reporting

| Activity Reports                                              | _                          |
|---------------------------------------------------------------|----------------------------|
|                                                               | + Create an Activity Repor |
|                                                               |                            |
| Organisation:                                                 |                            |
| TRC STC 2022                                                  | ~                          |
| Activity Collector Form:                                      |                            |
| BST Standard Audit                                            | ~                          |
| Activity Report Builder Template: Demo Create Activity Report | v                          |
| o Activity Reports                                            |                            |
|                                                               |                            |
|                                                               |                            |

#### Web Portal – Activity Report Builder

- Generated from templates
  - Minimizes effort required, delivers maximum output
  - Standardizes reporting
  - Enforces style guide
- WYSIWYG [text] editor
- Click based activity item adding and editing
- Conditional Filtering to find and add relevant items

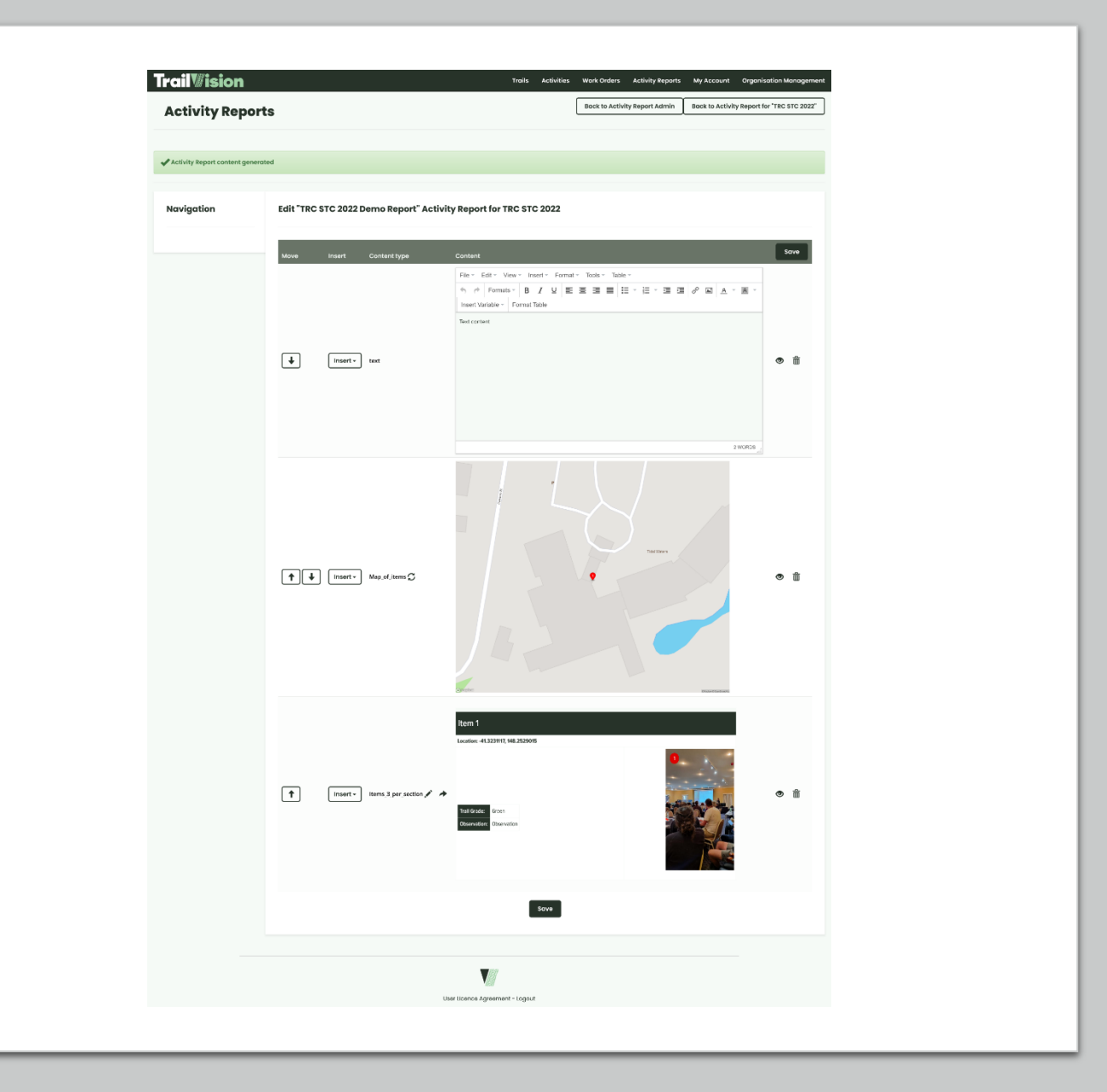

#### Web Portal – Activity Report Builder

- Click based activity item adding and editing
- Conditional Filtering to find and add relevant Activity Items

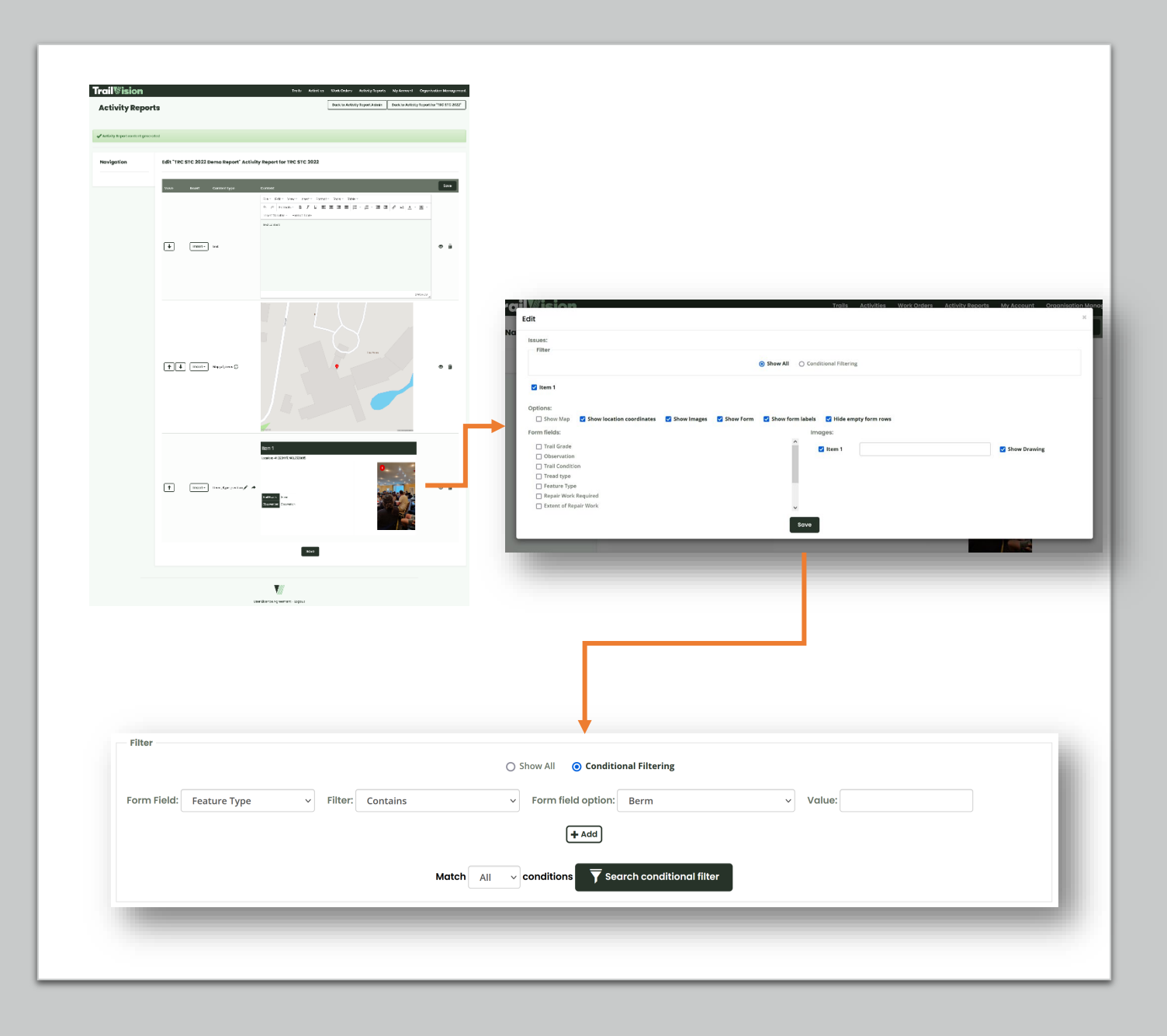

## Web Portal – Send Activity Report

- Email completed Activity Report to stakeholders
- Email Templates to save time and effort
- Request "sign-off"
- Trackable link know if and when they looked at your report!

| ail‴isioı       | n        |                                                                 | Trails Activities                         | Work Orders Activity Reports          | My Account Organis         | ation Manager   |
|-----------------|----------|-----------------------------------------------------------------|-------------------------------------------|---------------------------------------|----------------------------|-----------------|
| ctivity Re      | ports    |                                                                 |                                           | Back to Activity Report Admin         | Back to Activity Report fo | or "TRC STC 202 |
| -               | -        |                                                                 |                                           |                                       |                            |                 |
| _               |          |                                                                 |                                           |                                       |                            |                 |
| + Create Emails |          |                                                                 |                                           |                                       |                            |                 |
| Name            |          | Email                                                           |                                           | Sign-off required                     | + Add                      |                 |
|                 |          |                                                                 |                                           | No                                    | ~ (*                       | Delete          |
| Email template: |          |                                                                 |                                           |                                       |                            |                 |
| Default         |          |                                                                 |                                           |                                       |                            | ~               |
|                 | Subject: | {{Report_Title}} via Trail Vision                               |                                           |                                       |                            |                 |
|                 | Body:    | Edit - Insert - View - Format - Table - Tools -                 |                                           |                                       |                            |                 |
|                 |          | ★ ↔ Formats → B I U E E E E E E E                               |                                           | <ul> <li>Insert Variable *</li> </ul> |                            |                 |
|                 |          | Hi {{Recipient_Name}},                                          |                                           |                                       |                            |                 |
|                 |          | {{Sender_Name}} has sent the following for your peru<br>Regards | sal via the Trail Vision platform: {{Repo | rt_Title}} - <b>{{Report_link}}</b>   |                            |                 |
|                 |          | TrailVision                                                     |                                           |                                       |                            |                 |
|                 |          |                                                                 |                                           |                                       |                            |                 |
|                 |          |                                                                 |                                           |                                       |                            |                 |
|                 |          |                                                                 |                                           |                                       |                            |                 |
|                 |          |                                                                 |                                           | 19 WOR                                | DS _d                      |                 |
|                 |          |                                                                 | Create Emails                             |                                       |                            |                 |
|                 |          |                                                                 |                                           |                                       |                            |                 |
|                 |          |                                                                 |                                           |                                       |                            |                 |
|                 |          |                                                                 |                                           |                                       |                            |                 |
|                 |          |                                                                 |                                           |                                       |                            |                 |
|                 |          |                                                                 |                                           |                                       |                            |                 |
|                 |          | Use                                                             | Licence Agreement - Logout                |                                       |                            |                 |
|                 |          |                                                                 |                                           |                                       |                            |                 |

## Web Portal – Activity Web Report

- Interactivity to improve engagement
- User can interact with the map pan around, zoom in, etc
- Click image to see full size
- Does not require login
- Tracked: know if and when the recipient views the report!

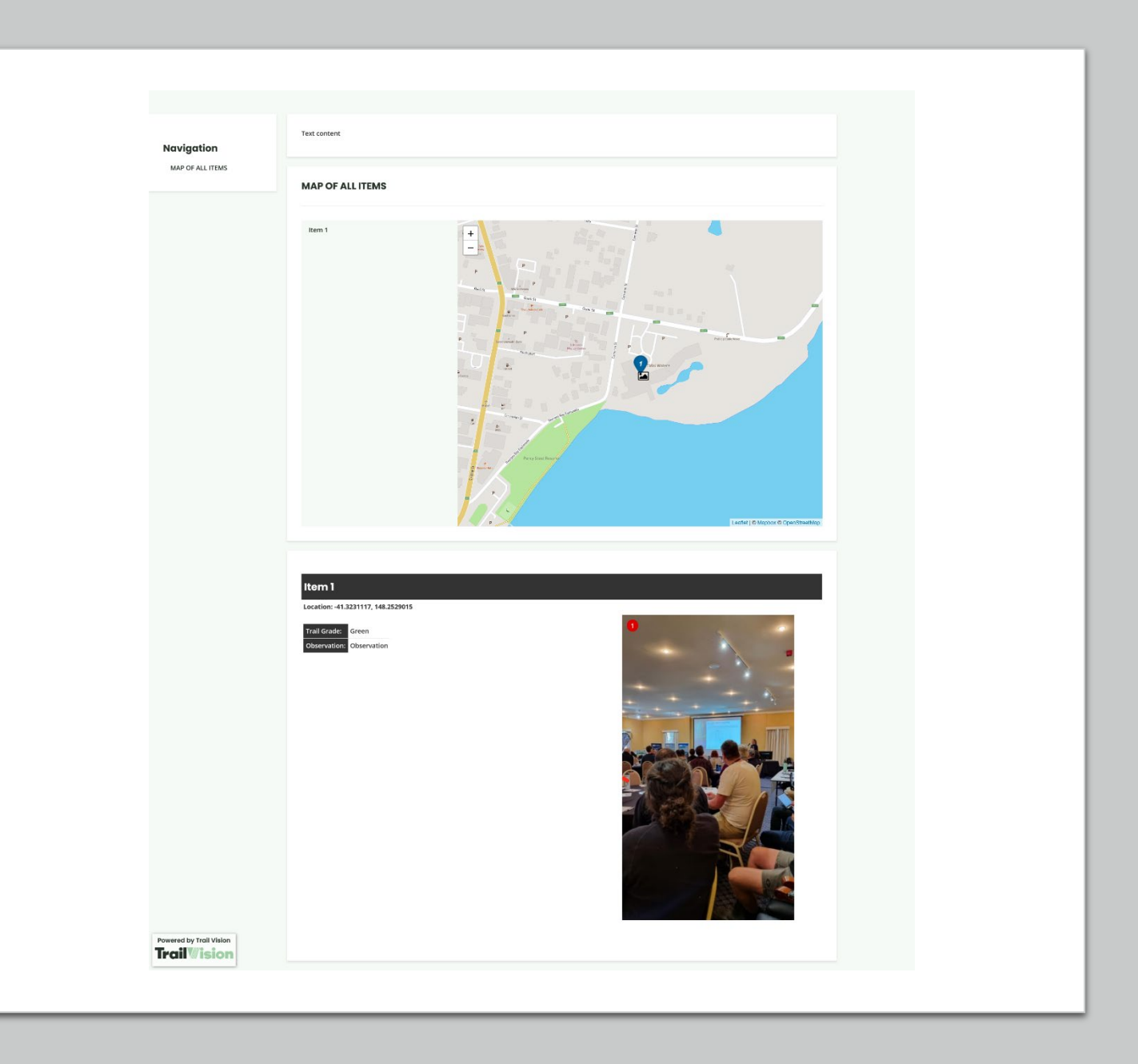

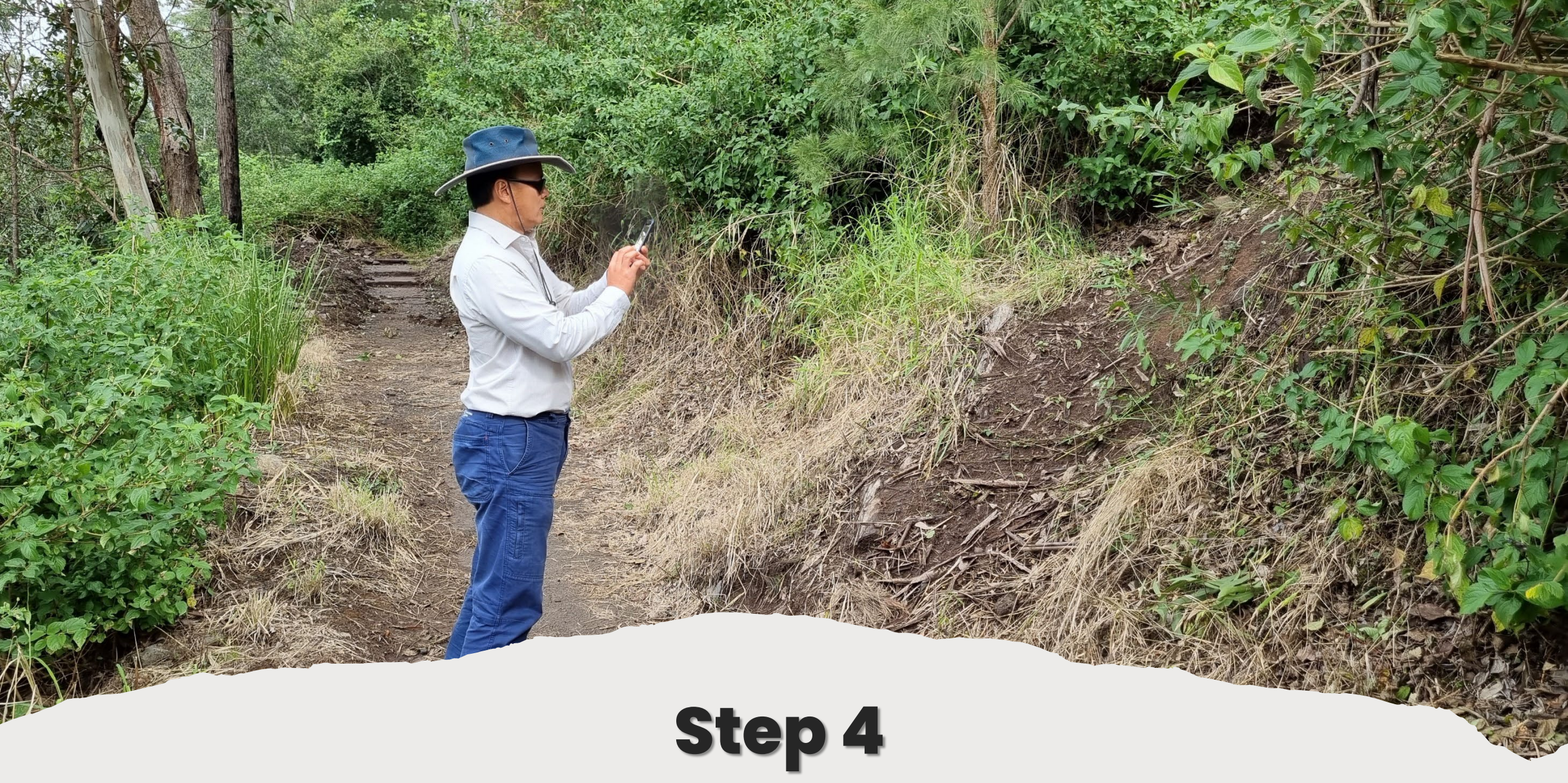

Send Work Orders back to the App

### Web Portal – Work Orders Dashboard

- View all at-a-glance
- Filter by date range

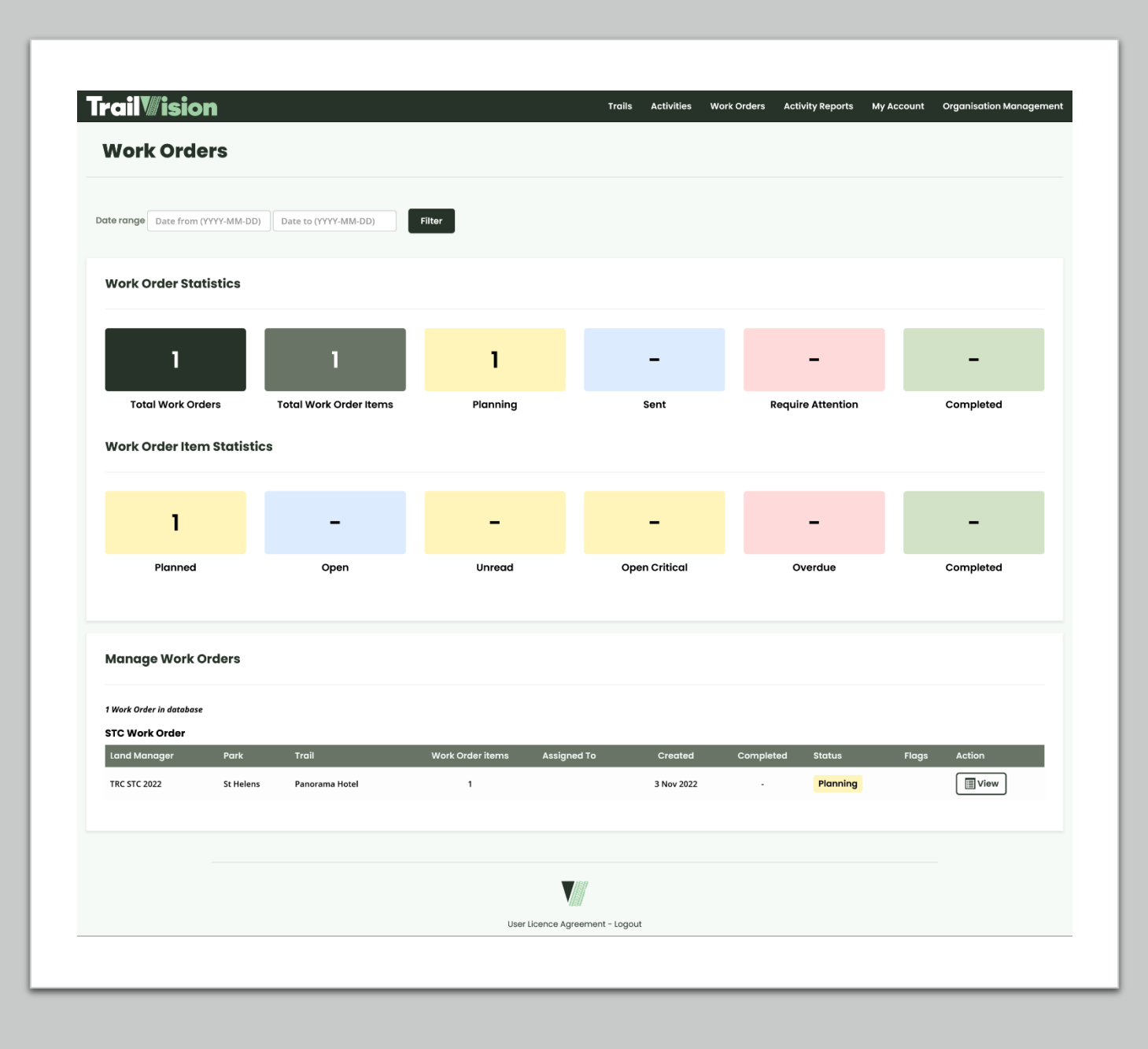

### Web Portal – View Work Order

- View all items, data, images and location
- "As-is" Scope image, from Activity, to provide context
- Edit priority, instructions and assigned to
- Add comments
- Set Collector Form
- Send back to device

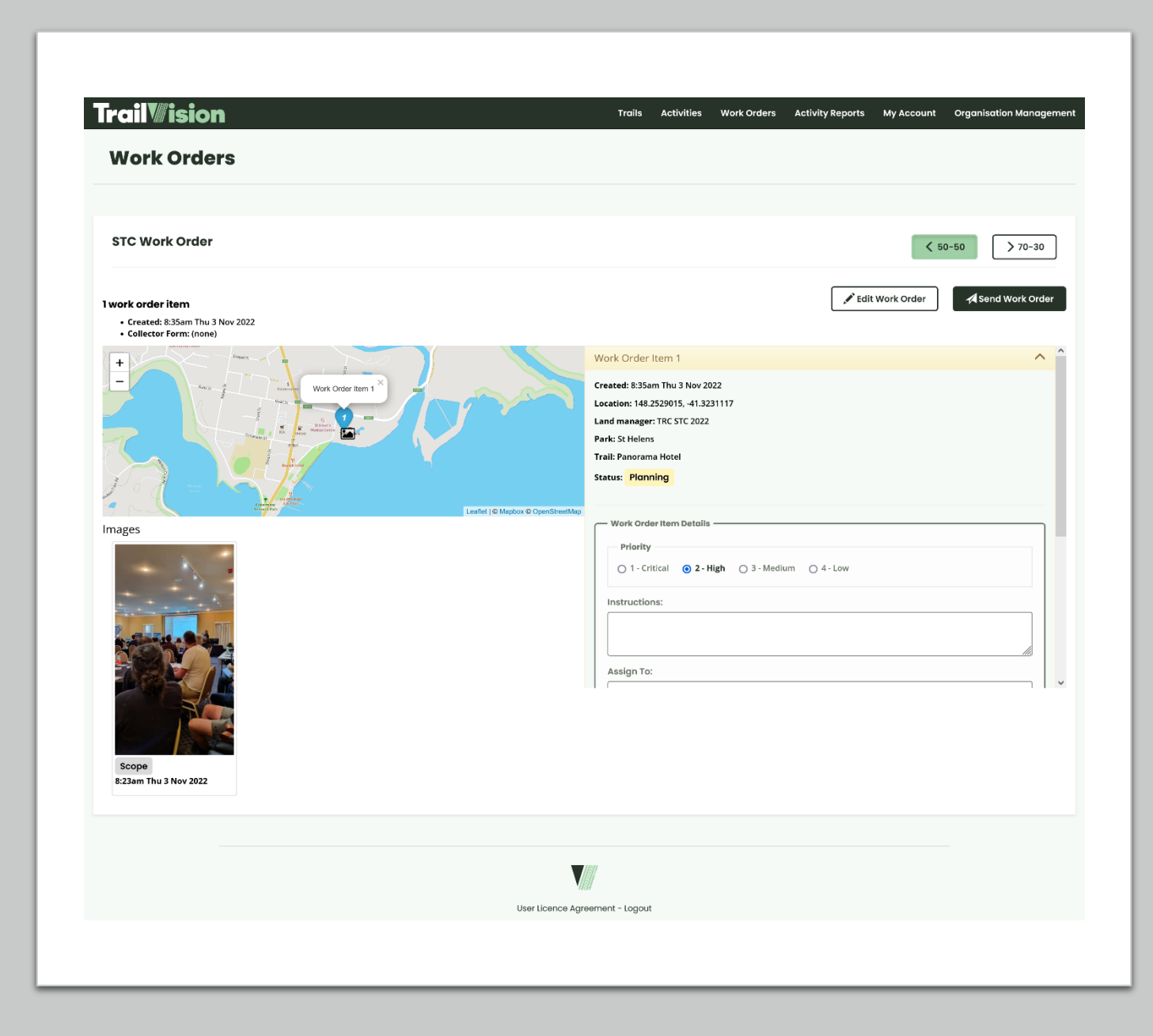

### Web Portal – View Work Order

- View all items, data, images and location
- "As-is" Scope image, from Activity, to provide context
- Edit priority, instructions and assigned to
- Add comments
- Set Collector Form
- Send back to device

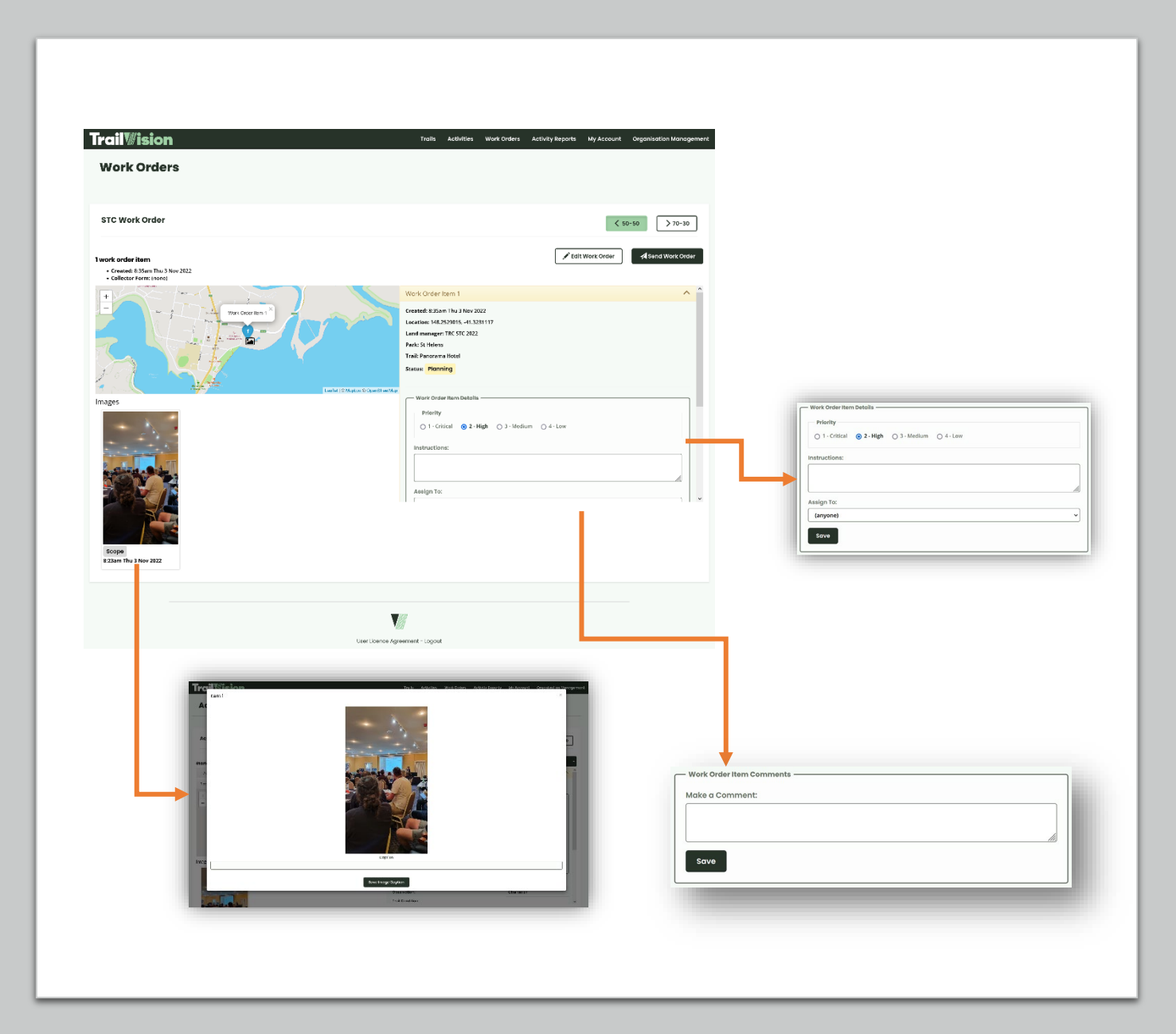

# **App – Work Orders**

|      | Create Activity                                                       |   |
|------|-----------------------------------------------------------------------|---|
| •    | Work Orders Click Work Order to view/edit                             | l |
|      | STC Work Order<br>1 item, 1 unseen<br>Assigned Thu 3 Nov 2022, 3:32pm |   |
|      |                                                                       |   |
|      |                                                                       | l |
|      |                                                                       | l |
|      |                                                                       | l |
|      |                                                                       |   |
| Home | Activities Organisations Licenses                                     | l |
|      |                                                                       |   |

|                                                                                                    | = Tr   | ailWisio                                                               | n                                             |          |
|----------------------------------------------------------------------------------------------------|--------|------------------------------------------------------------------------|-----------------------------------------------|----------|
| STC Work Order<br>Assigned Thu 3 Nov 2022, 3:32pm<br>Map view<br>Map view<br>Mork Order Item 1<br>Assigned To: (Anyone)<br>Profile<br>Status: Downloaded on Device                                                 | ← \    | Vork Orders                                                            |                                               |          |
| Assigned Thu 3 Nov 2022, 3:32pm          • Map view         • Morp view         • I Work Order Item         • Work Order Item 1         Assigned to: (arryone)<br>Priority: 2-High<br>Status: Downloaded on Device | STC    | Work Orde                                                              | ər                                            |          |
|                                                                                                    | Assign | ed Thu 3 Nov 3                                                         | 2022, 3:32pm                                  |          |
| Work Order Item   Work Order Item     Assigned to: (Anyon)   Provide Status: Downloaded on Device                                                                                                    |        | 9 Ma                                                                   | p view                                        |          |
| Work Order Item 1<br>Assigned to: (anyone)<br>Printy 2- High<br>Status: Downloaded on Device                                                                                                    | **     | 1 Work Ord                                                             | er Item                                       | ^        |
| * 🗊 🚠 👌                                                                                                    | 0      | Work Order I<br>Assigned to: (a<br>Priority: 2 - Hig<br>Status: Downlo | <b>tem 1</b><br>nyone)<br>h<br>aded on Device |          |
| * <b>(</b> ) ()                                                                                                    |        |                                                                        |                                               |          |
| * 🗊 🚠 🖞                                                                                                    |        |                                                                        |                                               |          |
| A 🖻 🚠 🖻                                                                                                    |        |                                                                        |                                               |          |
| Home Activities Organisations Licenses                                                                                                    | Home   | Activities                                                             | Organisations                                 | Licenses |
| III O <                                                                                                    |        | III                                                                    | 0                                             | <        |
|                                                                                                    |        |                                                                        |                                               |          |

| ≡ Ira                | II WISIO                    | n              | Ą              |  |
|----------------------|-----------------------------|----------------|----------------|--|
| ← wo                 | ork Order I                 | tem            |                |  |
| STC W<br>Item 1      | ork Ord                     | er - Work      | Order          |  |
| Opened               | on Device                   |                | ~              |  |
| Work O               | rder Detai                  | s              |                |  |
| Assig<br>(anyo       | ned To                      |                |                |  |
| Priorit<br>2 - Hig   | tygh                        |                |                |  |
| Creat<br>Thu 3       | ted<br>Nov 2022, 8          | :35am          |                |  |
| Trail TRC S<br>Hotel | STC 2022 - SI               | Helens - Panor | rama           |  |
| (none                | uctions<br>e)               |                |                |  |
| Work Or<br>1 image - | rder Imag<br>click image to | es<br>view     |                |  |
| 5                    | Scope                       |                |                |  |
| Work Or<br>No comme  | rder Comr                   | nents          |                |  |
| Write                | a Comme                     | nt             |                |  |
| Work Or<br>No form   | rder Item I                 | Form           |                |  |
|                      | Back to 1                   | Nork Order     | 6              |  |
| Home                 | Activities                  | Organisations  | \$<br>Licenses |  |

| E Trail Vision     A      Work Order Item     Image | h |
|-----------------------------------------------------|---|
| Work Order Item 1 Image                             |   |
| Created Thu 3 Nov 2022, 4:34pm                      |   |
|                                                     | ł |
| Image Type                                          |   |
| Pre-start     Progress     Completed                |   |
|                                                     |   |
| Home Activities Organisations Licenses              |   |
| III O <                                             |   |
|                                                     |   |
|                                                     |   |

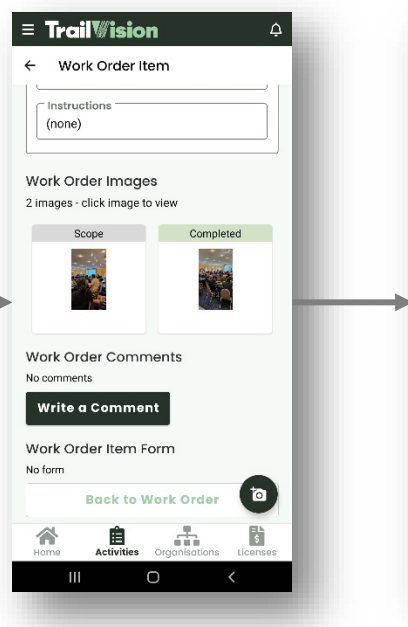

| ST(<br>Iter | C Work Order - Work Order<br>m 1                                                                          |
|-------------|----------------------------------------------------------------------------------------------------|
| Cor         | npleted ~                                                                                                 |
|             | Update Status                                                                                             |
| Wor         | k Order Details                                                                                           |
| ۲,          | ssigned To                                                                                                |
| (           | anyone)                                                                                                   |
|             | riority                                                                                                   |
| _ F F       |                                                                                                    |
| 2           | - High                                                                                                    |
|             | Created                                                                                                   |
|             | - High<br>Created<br>'hu 3 Nov 2022, 8:35am                                                               |
|             | - High<br>Created<br>hu 3 Nov 2022, 8:35am                                                                |
|             | - High<br>Ireated<br>hu 3 Nov 2022, 8:35am<br>rell<br>rell<br>RC STC 2022 - St Helens - Panoramo<br>totel |

### Web Portal – Complete Work Order

- Web Portal user has ultimate control of each Work Order Item's status
- Images tagged with status:
  - Scope (automatically applied to any images from the source Activity Item)
  - Pre-start
  - Progress
  - Completed
- Log of events throughout the works
- Web Portal user has final say on updating Work Order status to completed

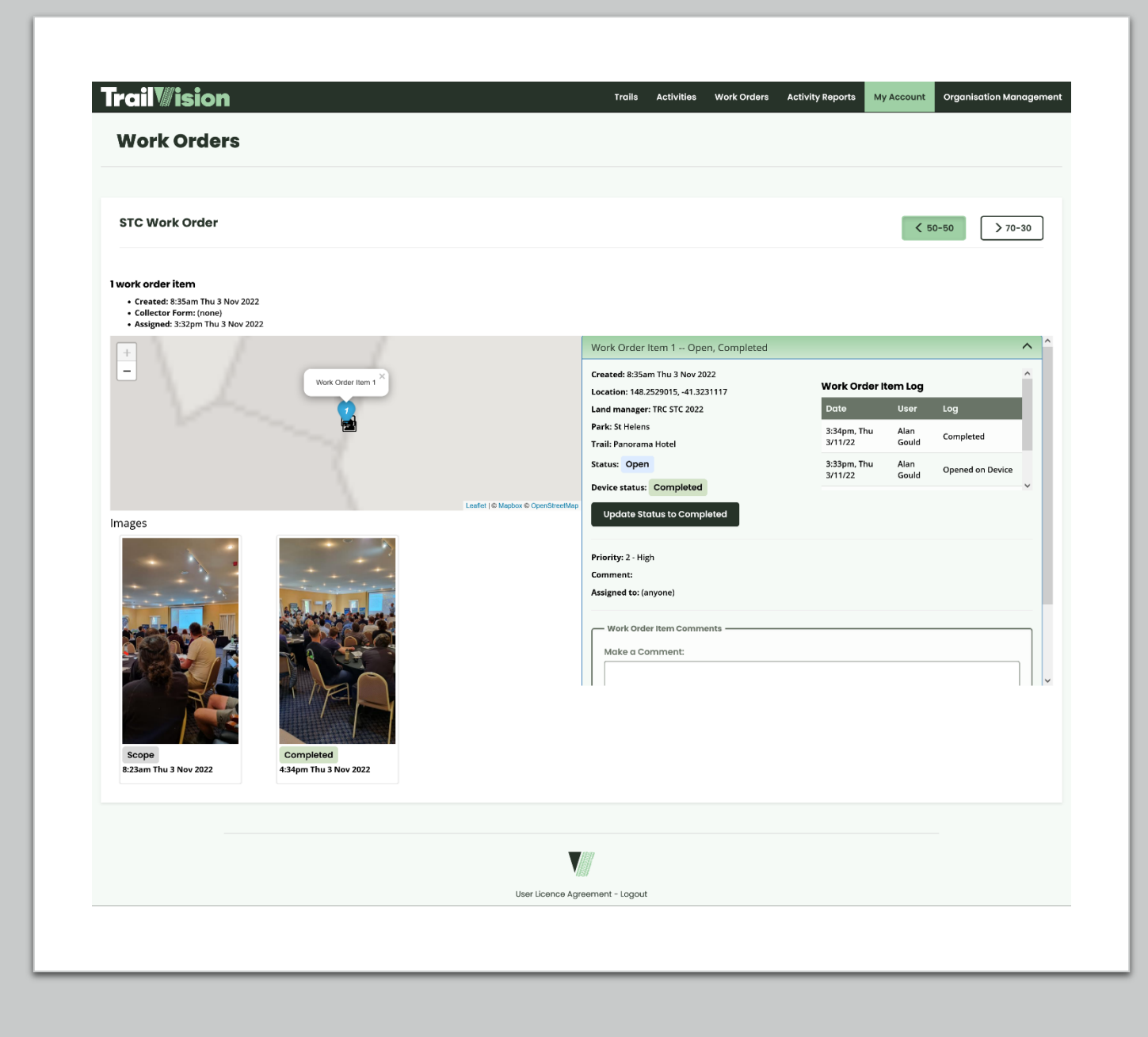

### Work Order Status

- App status auto-synced to Web Portal, if online
  - If offline, then click manual sync button when back online
- Automated status:
  - Available for Device
  - Downloaded on Device
  - Opened on Device
- Manual user-updated status:
  - In Progress
  - Completed
  - Problem
  - Paused
  - Cancelled

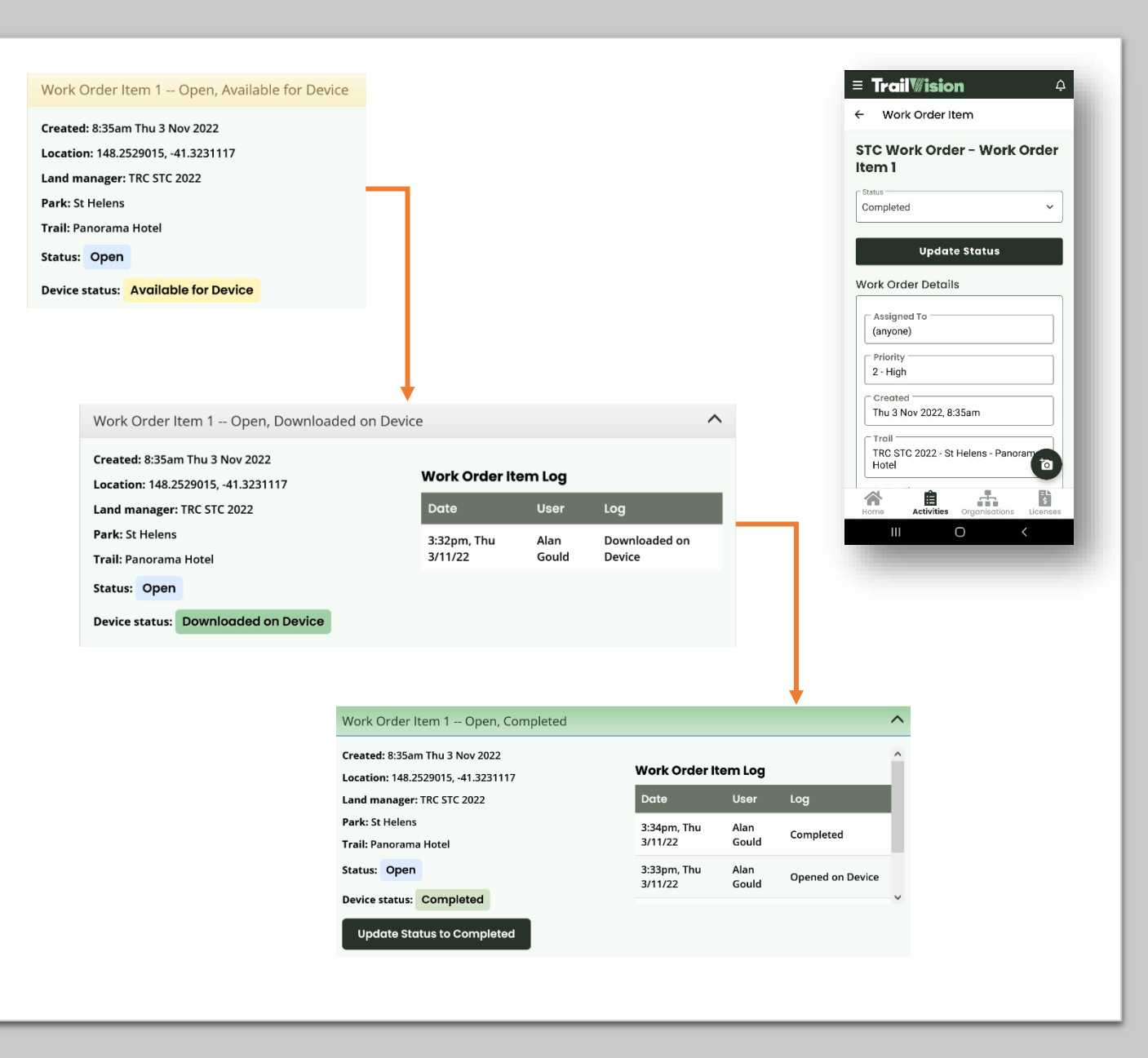

# Key Benefits of Trail Vision

- Improve visibility and oversight, to minimize maintenance costs and maximize return-on-investment
- Make better decisions by using trail data to ensure decisions are evidence-based rather than gut-feeling
- **Communicate trail management needs** to trails and "non-trails" people alike, by using graphs, charts and key indicators that make sense to them
- **Save money** by addressing issues earlier, as they emerge, when they are smaller, easier and less expensive
- Coordinate volunteer and contractor activities and capture and report completed work
- **Optimize the user experience** and meet user expectations to enhance the trails' reputation and minimize litigation risk
- Seamless auditing and reporting capabilities, which will drastically improve the slow and tedious existing compliance auditing and reporting process
- Leverage purpose-built, user-friendly software that was designed and developed by trail industry experts specifically for the challenges of building and managing trail networks

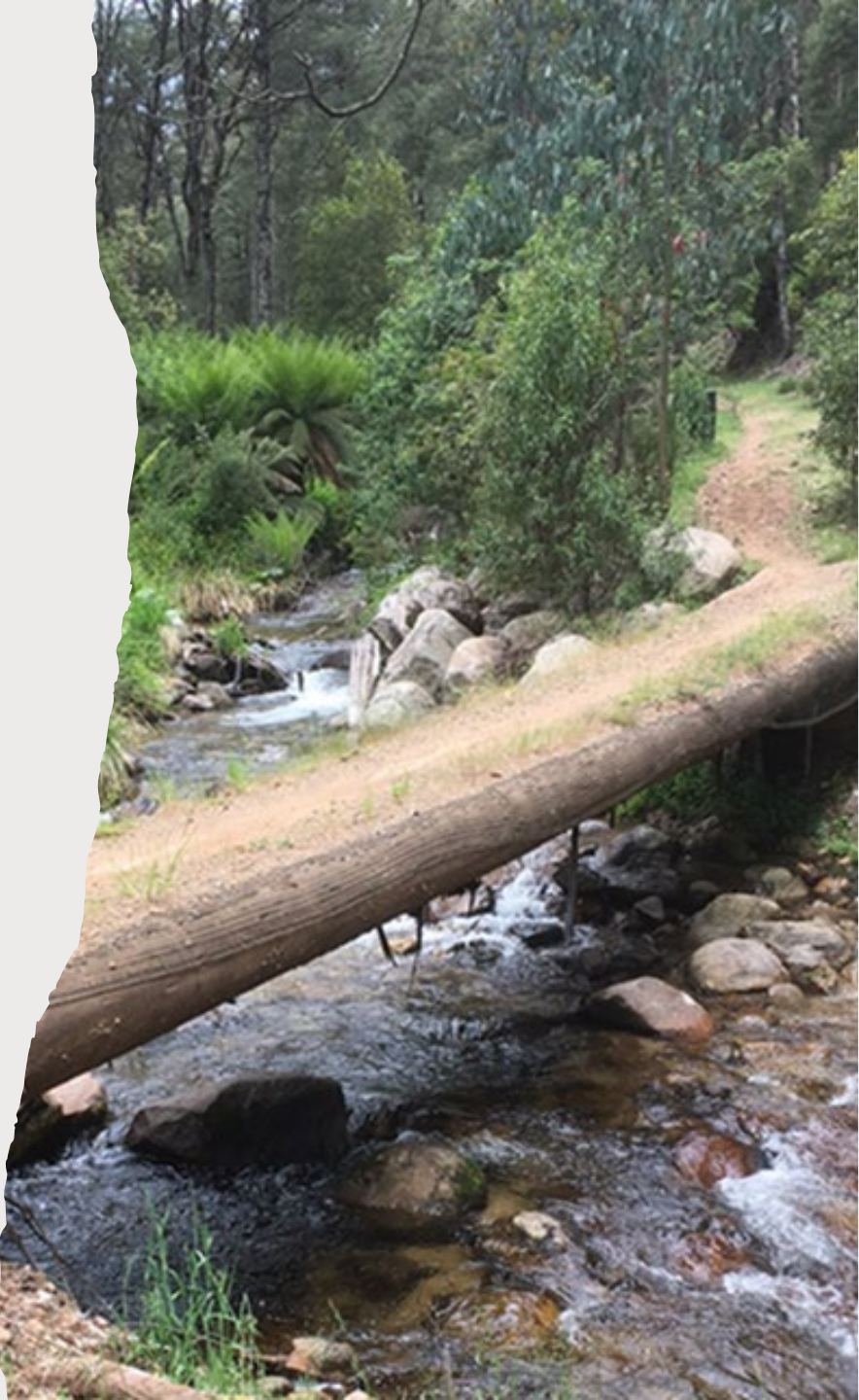

# Thank you!

- Book a virtual meeting with us to explore the potential that Trail Vision can unlock within your organization
- Come see us at the International Trails Summit in Reno, Nevada 17–20 April 2023
- Visit our website:
   <u>www.trailvision.app</u>

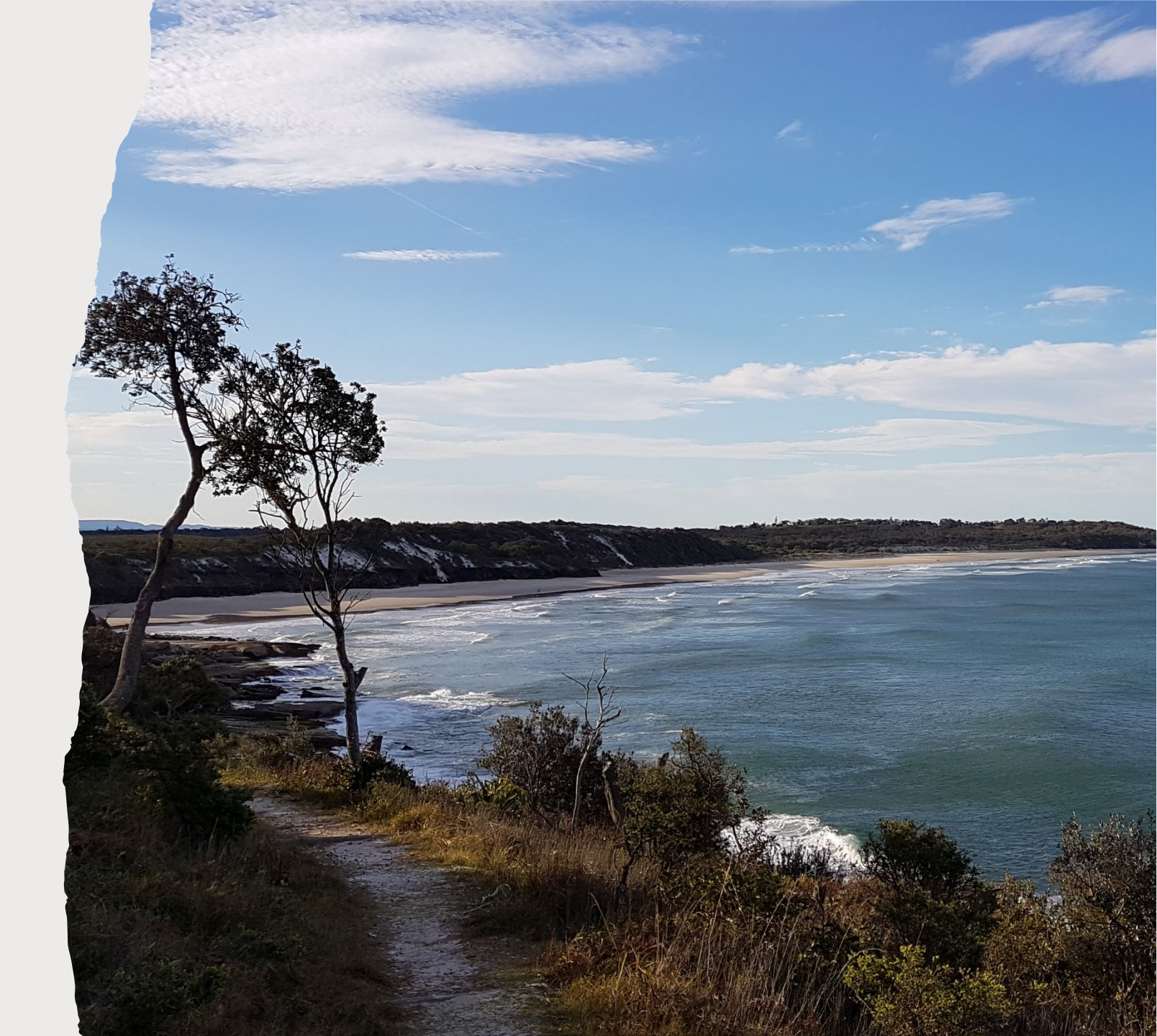